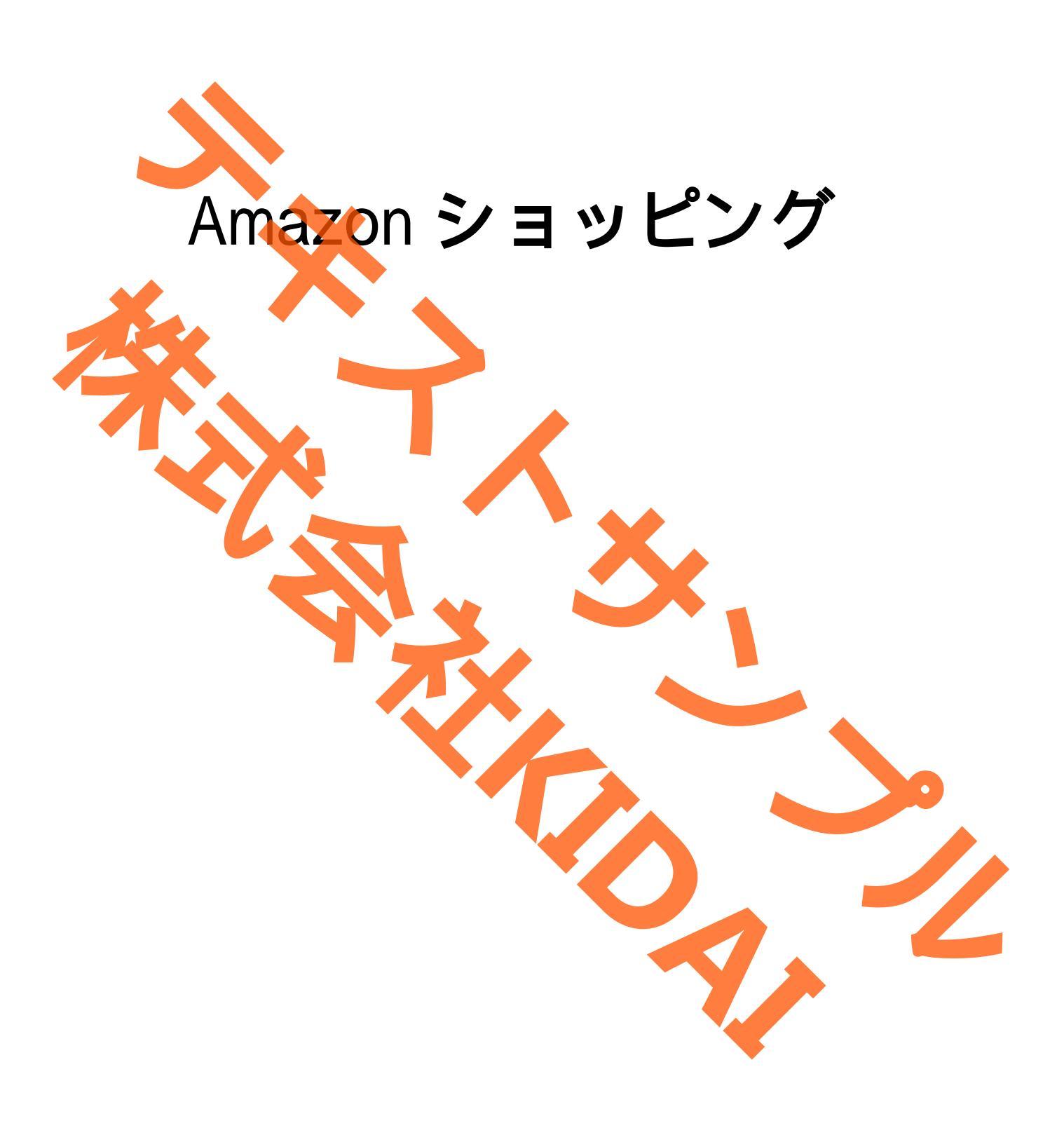

Ø テキストのマークについて

実際に操作をしましょう。 操作 ○○をタップします。 スマートフォンやタブレットの画面がテキストの 確認 **OOになりました。** 画像と一緒になっているか確認してください。(こ こは見るだけで操作はしないでください) おさらい課題をやって理解を深めましょう。 挑戦 おさらい課題 注文や購入をしない方はそれより先は読むだけに 購入しない方 注了 しましょう。 操作するところを大きく表示しています。 確認するところを拡大表示しています。 (操作はしません) 説明をしています。 確認するだけで操作はしません。 やってみて! 操作してみましょ 補足説明 補足説明です。機種によって表示が異なる場合 他のやり方などの説明をしています。

iPhone は Apple Inc.の商標です。 このテキストでは iPad(第9世代)を使用しています。 Amazon ショッピングアプリは AMZN mobile LCC が提供しているアプリです。

# 目次

| Amazon (アマバン) とけ                                                                                                    | 1       |
|----------------------------------------------------------------------------------------------------|---------|
| $Amazon \langle y \rangle \langle y \rangle \rangle C a \dots \Delta Amazon \langle y \rangle \langle y \rangle \langle y \rangle \langle y \rangle \rangle = 1 + 5$ | 1       |
| Allazon ショッピングアフリをインストールタる                                                                                                    | I<br>E  |
| Allid2011 ショッピングアンリを起動する                                                                                                    | 5       |
| Alla2010 の会員豆球を9 る                                                                                                    | 0       |
| 任所を豆蘇9る                                                                                                    | 17      |
|                                                                                                    | 25      |
|                                                                                                    | 27      |
| トッフページを表示する                                                                                                    | 31      |
| クレジットカードを登録する                                                                                                    | 32      |
| カテゴリー検索をする                                                                                                    | 44      |
| 本(紙書籍)を購入する                                                                                                    | 50      |
| ショッピングカートを確認する                                                                                                    | 60      |
| ショッピングカートに入れた商品の個数を変更する                                                                                                    | 61      |
| 買わない商品をショッピングカートから削除する                                                                                                    | 62      |
| キーワード検索をする                                                                                                    | 63      |
| 評価(レビュー)を見る                                                                                                    | 69      |
| おさらい課題 1                                                                                                    | 74      |
| 支払方法について                                                                                                    | 75      |
| 購入手続きをする                                                                                                    | 75      |
| クレジットカードを利用して支払いをする                                                                                                    | 78      |
| ATM もしくはコンビニで支払いをする準備                                                                                                    | 81      |
| コンビニで支払いをする (ファミリーマート)                                                                                                    | 87      |
| コンビニで支払いをする (セブンイレブン)                                                                                                    | 88      |
| コンビニで支払いをする (その他コンビニで支払う)                                                                                                    | 89      |
| ATM で支払いをする                                                                                                    | 90      |
| 注文をキャンセルする                                                                                                    | 91      |
| おさらい課題 2                                                                                                    | ,<br>98 |
|                                                                                                    |         |
|                                                                                                    |         |
|                                                                                                    |         |
|                                                                                                    |         |
|                                                                                                    |         |
|                                                                                                    |         |
|                                                                                                    |         |

Amazon(アマゾン)とは

数億点の商品を取り扱う世界最大級のショッピングサイトです。

Amazon ショッピングアプリをインストールする

操作 ホーム画面から「App Store」を探してタップします。

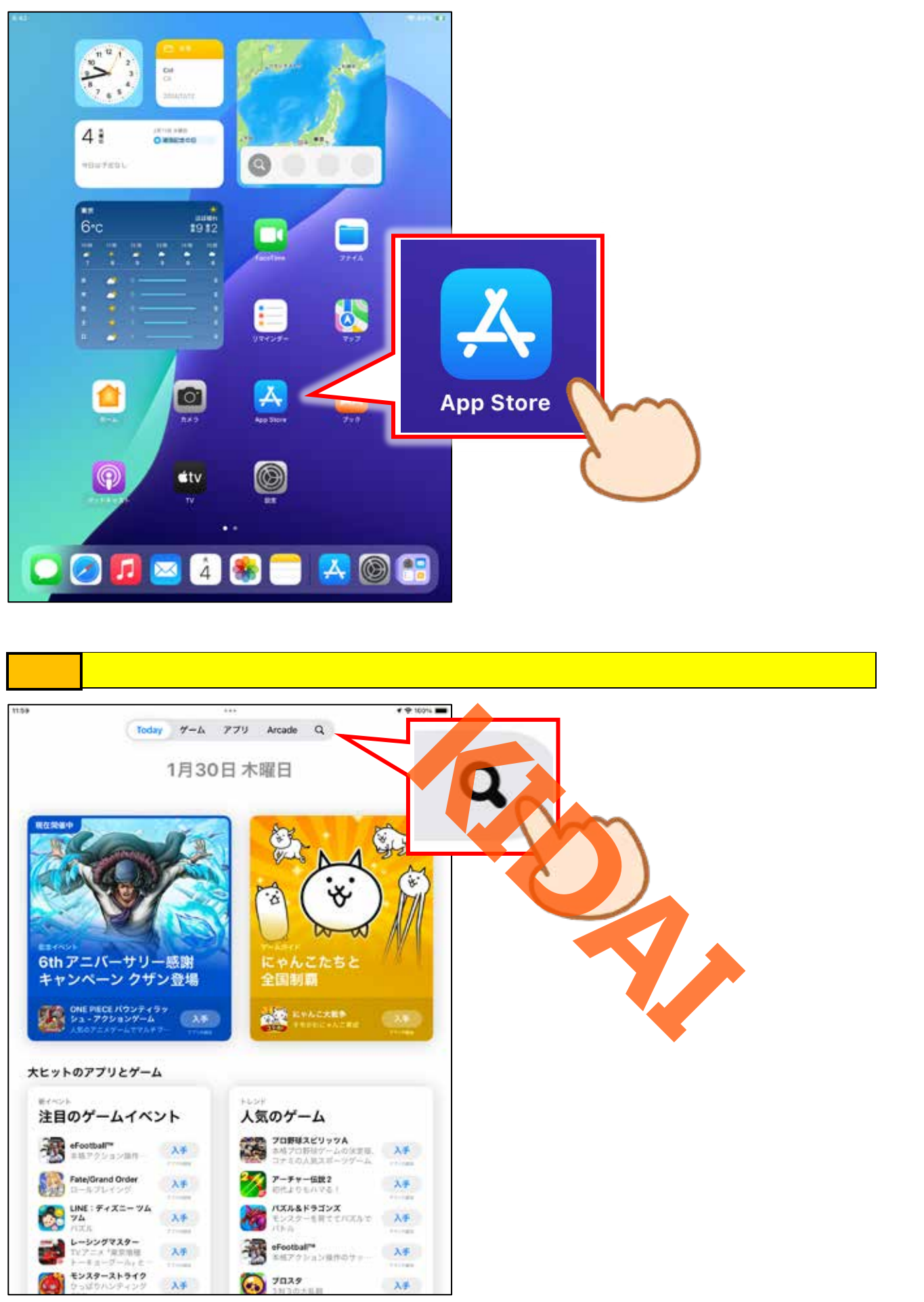

1

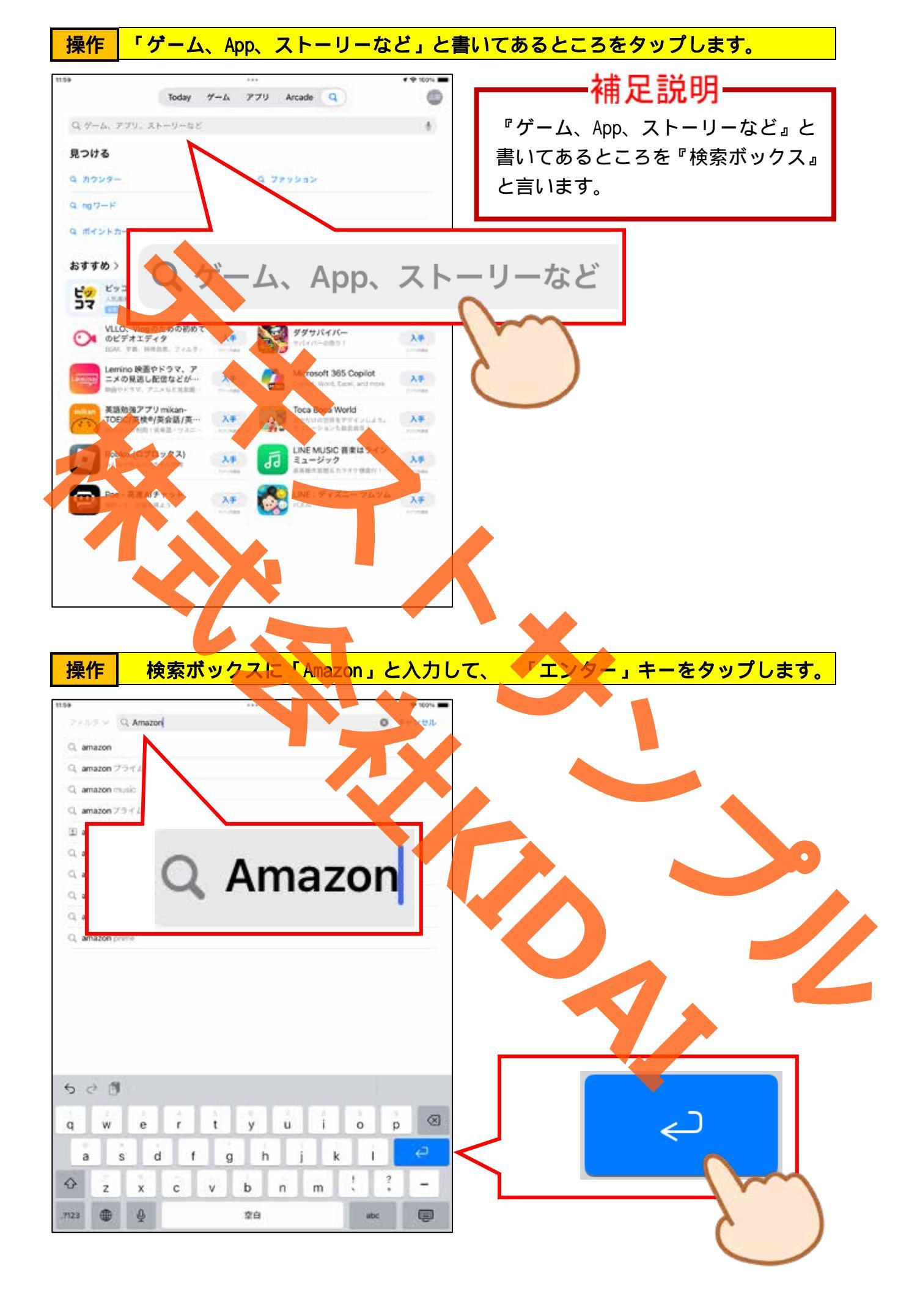

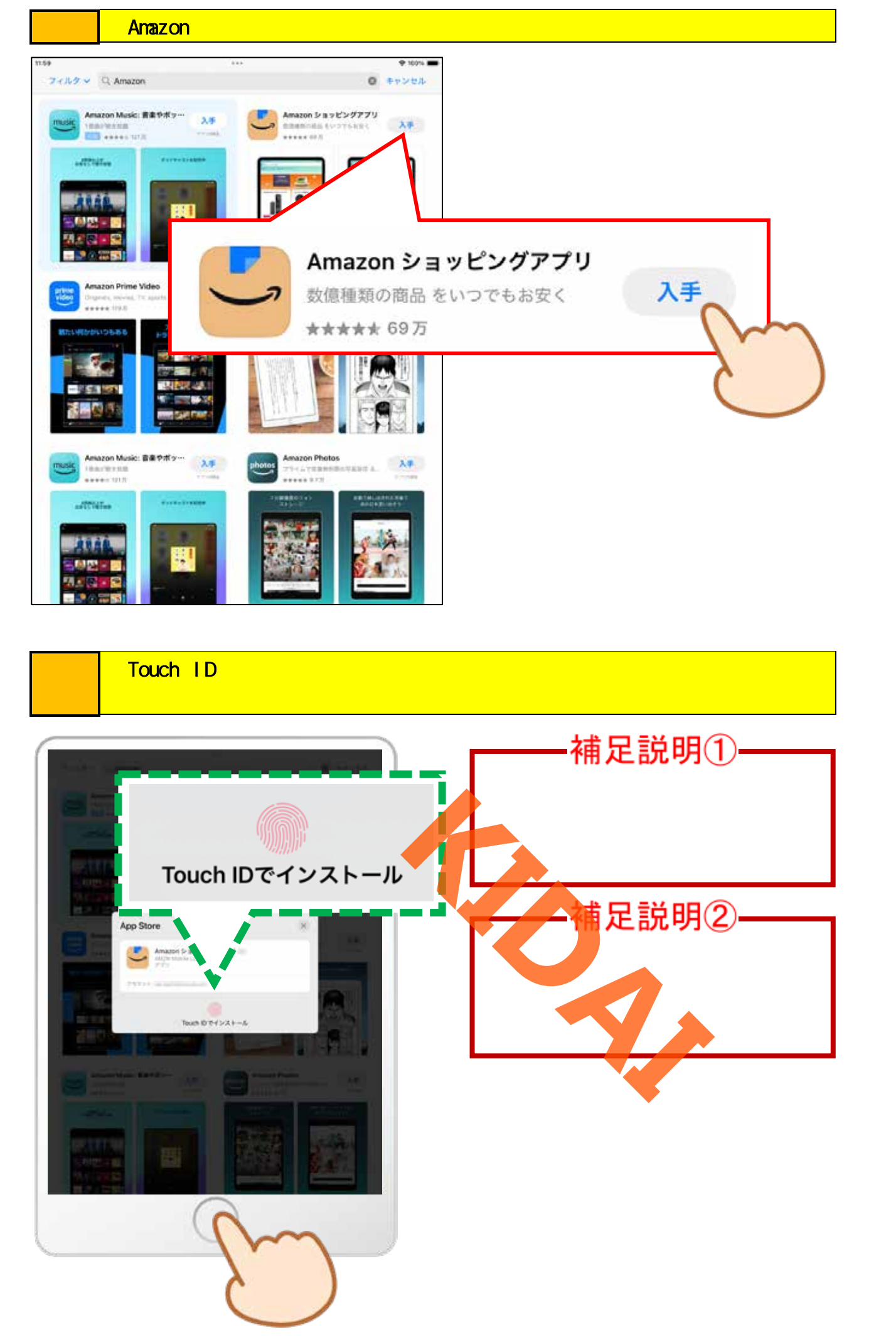

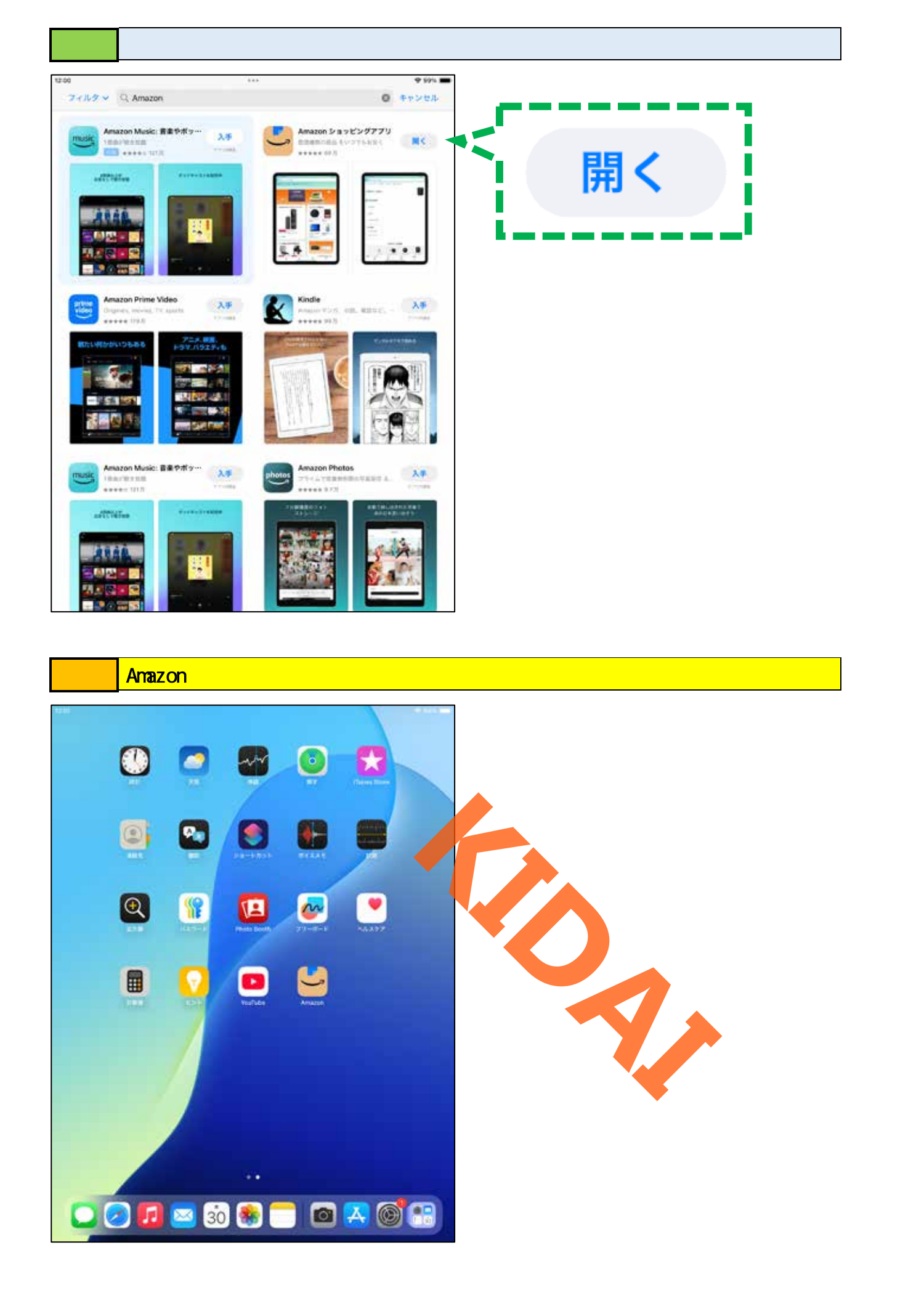

Amazon ショッピングアプリを起動する

#### 操作 ホーム画面から「Amazon」を探してタップします。

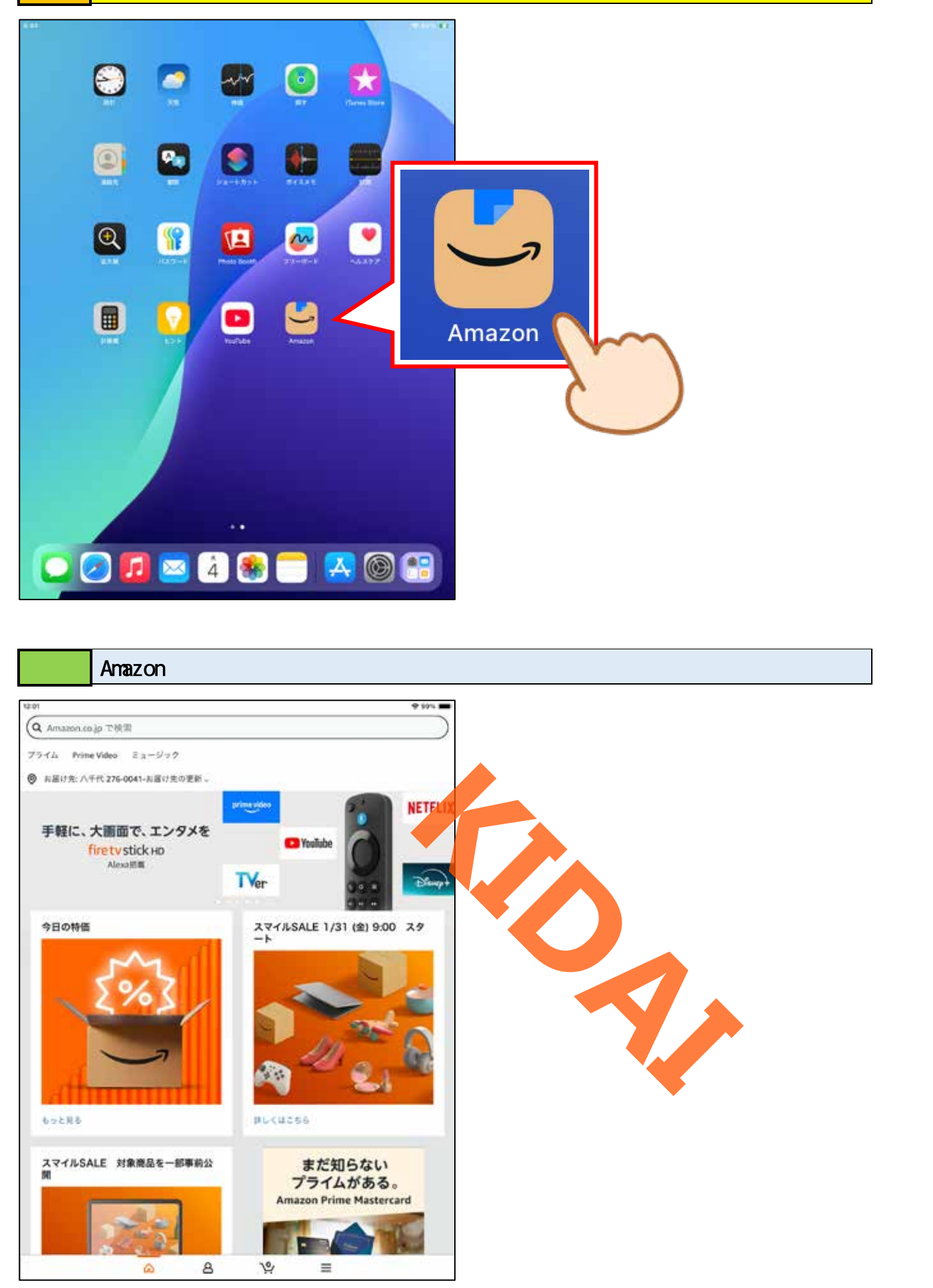

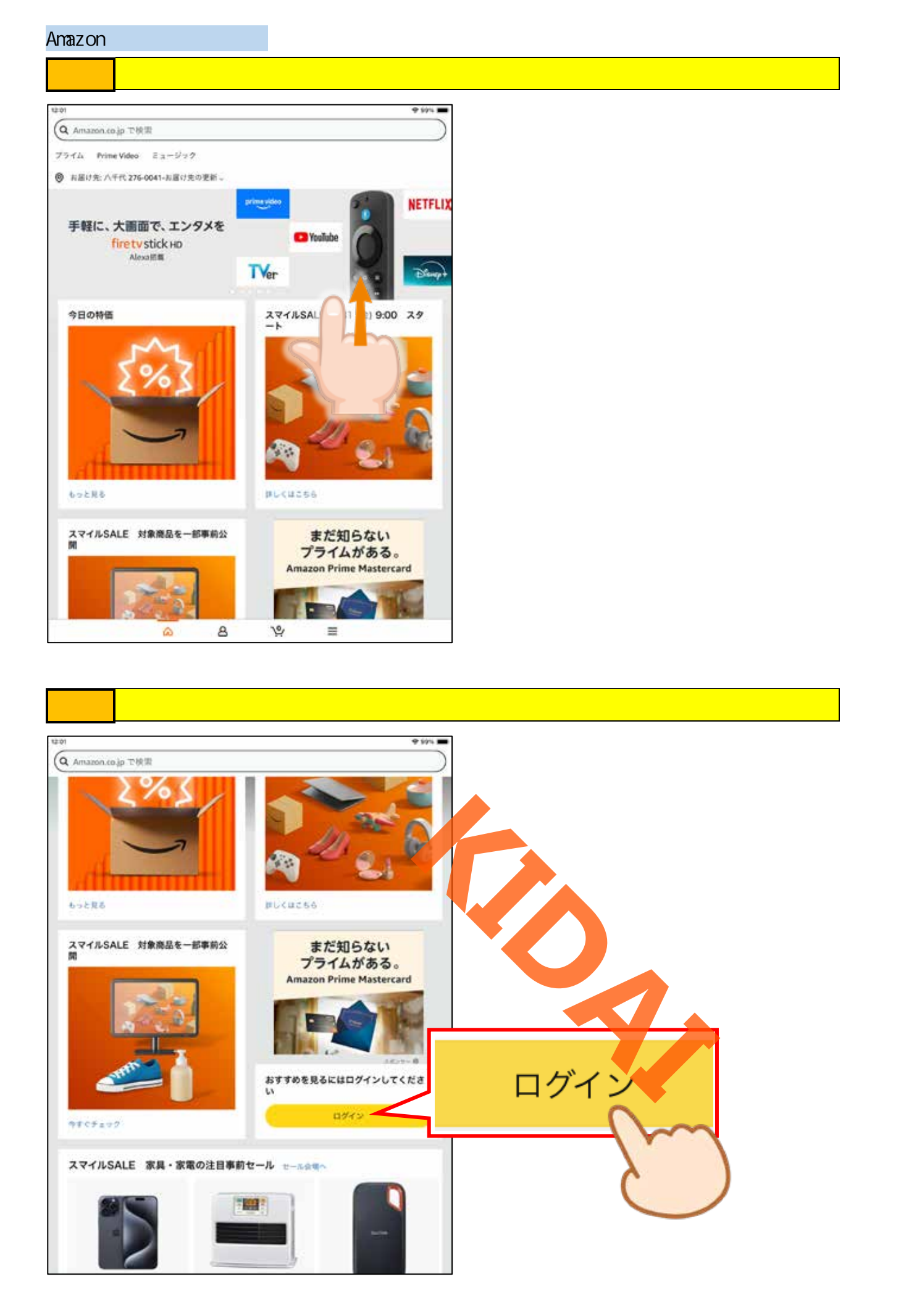

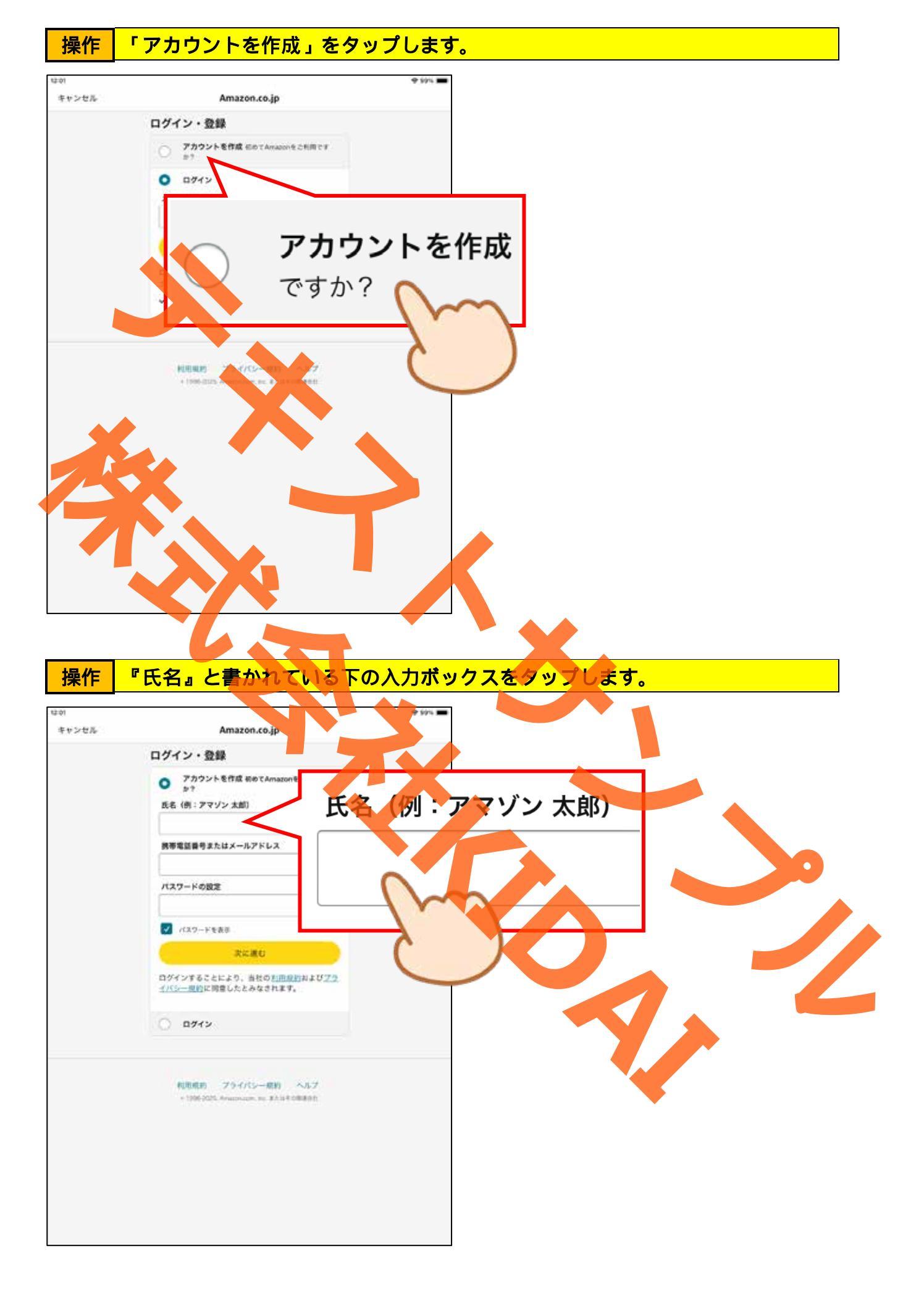

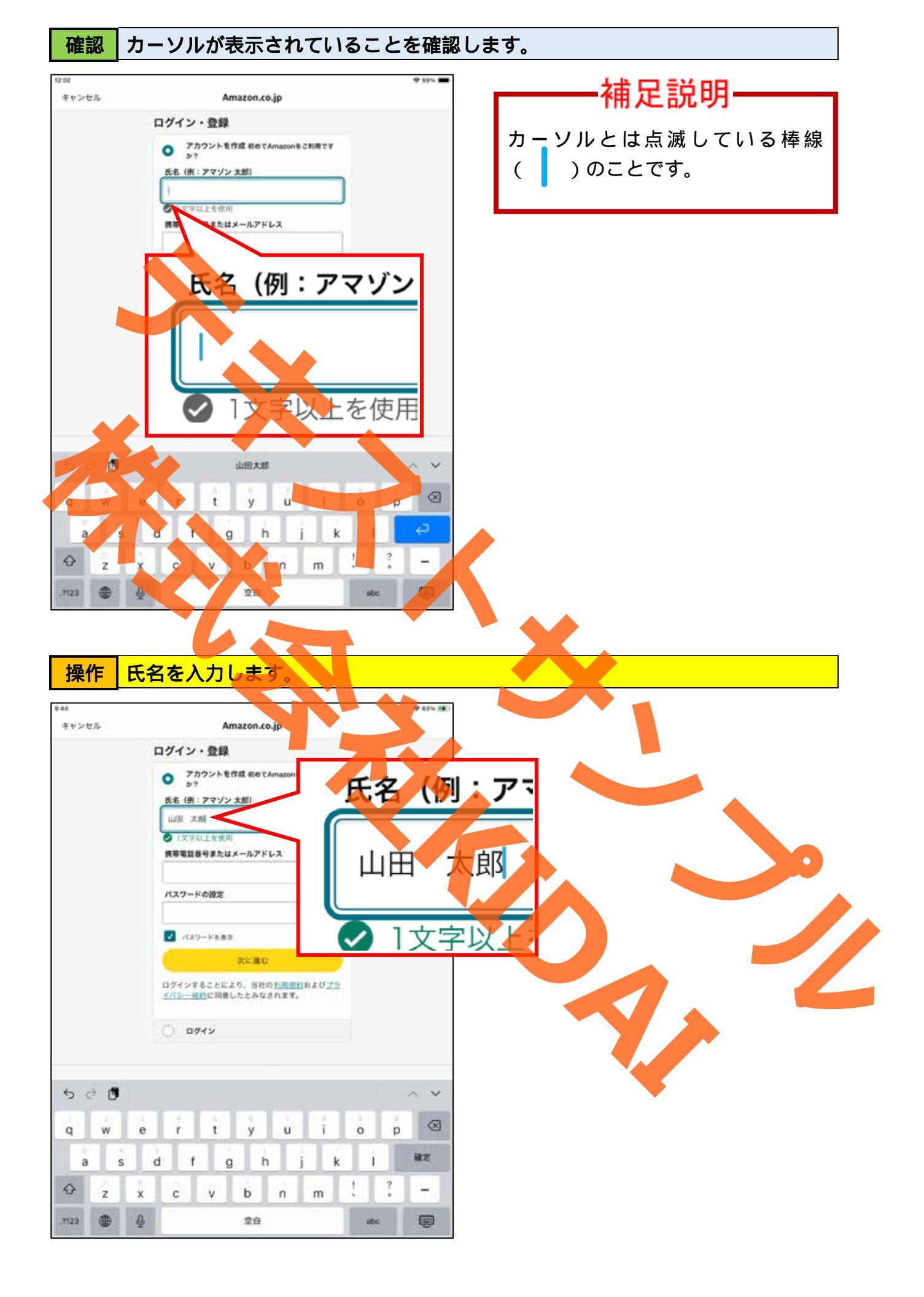

# 操作 「携帯電話番号またはEメールアドレス」と書かれている下の入力ボックスをタップします。

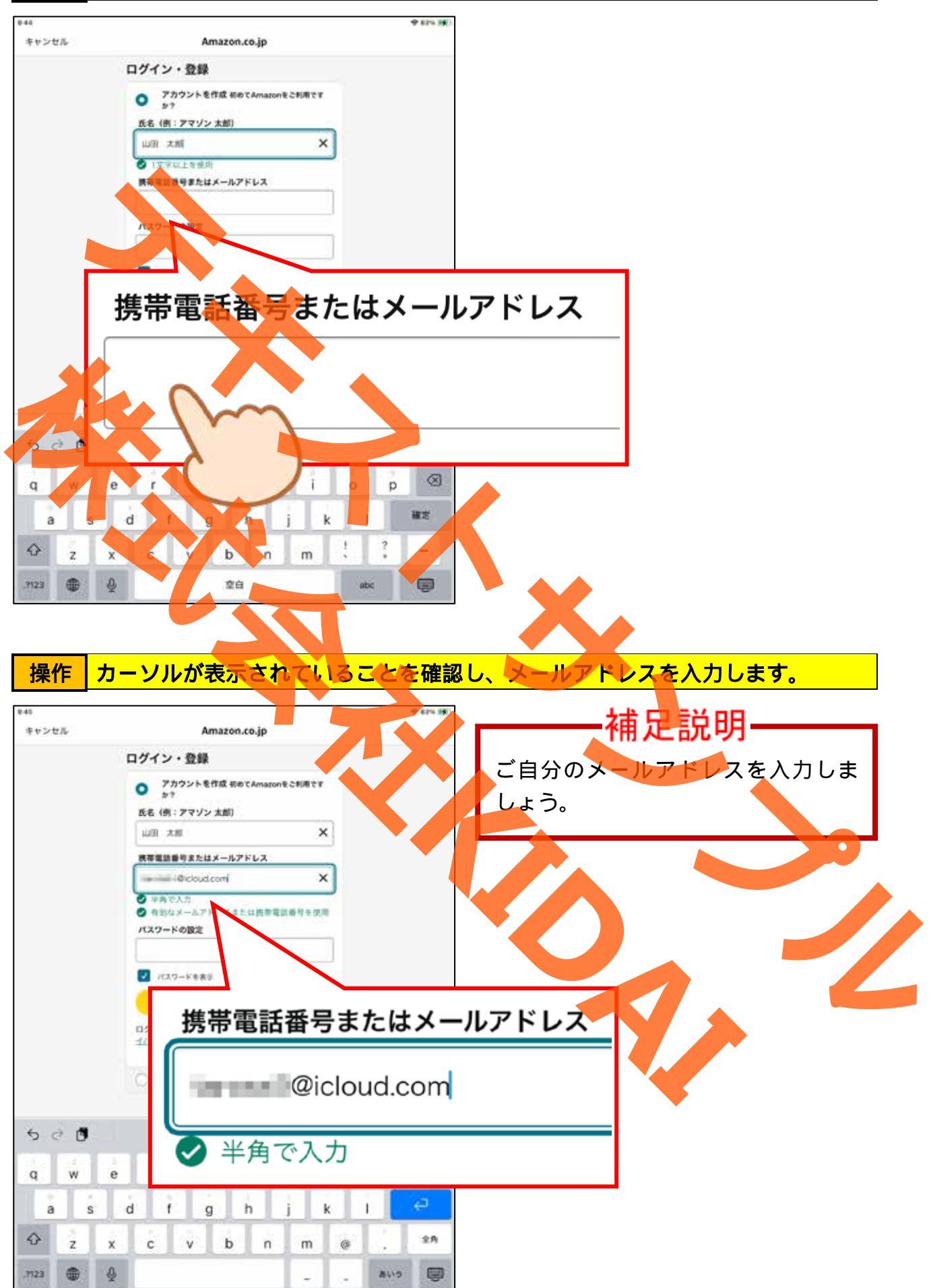

### 操作「パスワードの設定」と書かれている下の入力ボックスをタップします。

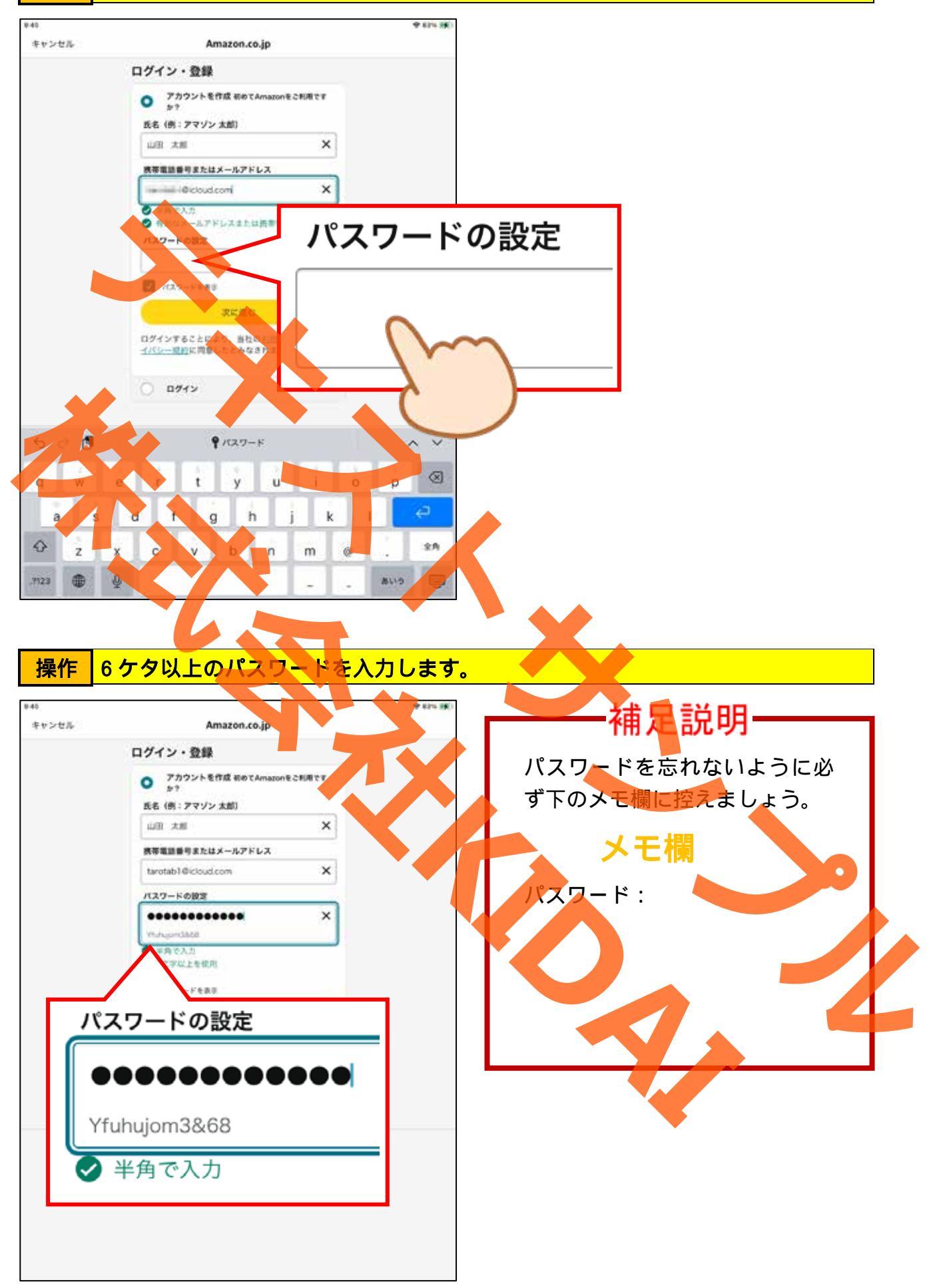

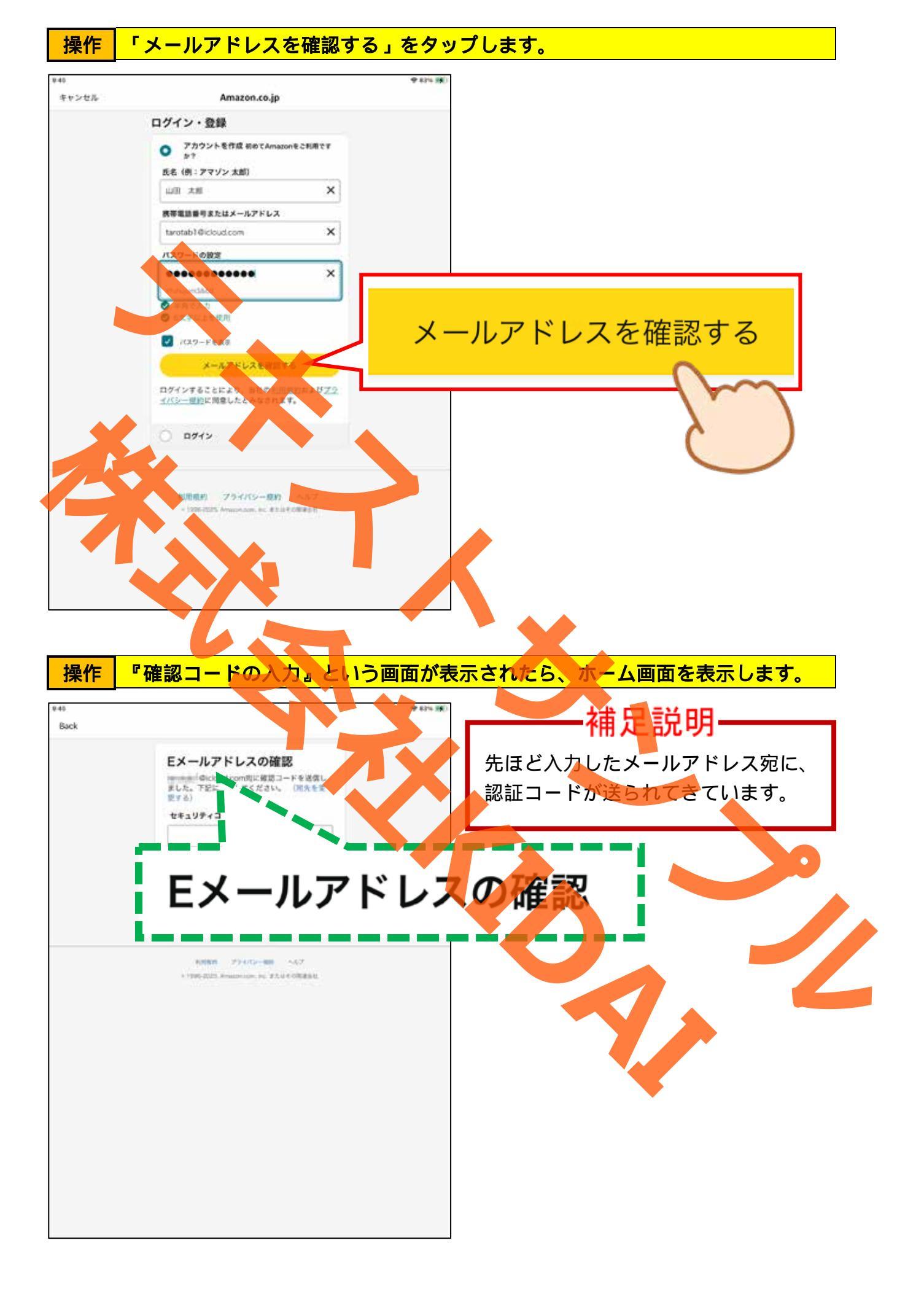

# 操作 ホーム画面からメールアプリ 🖂 」をタップします。

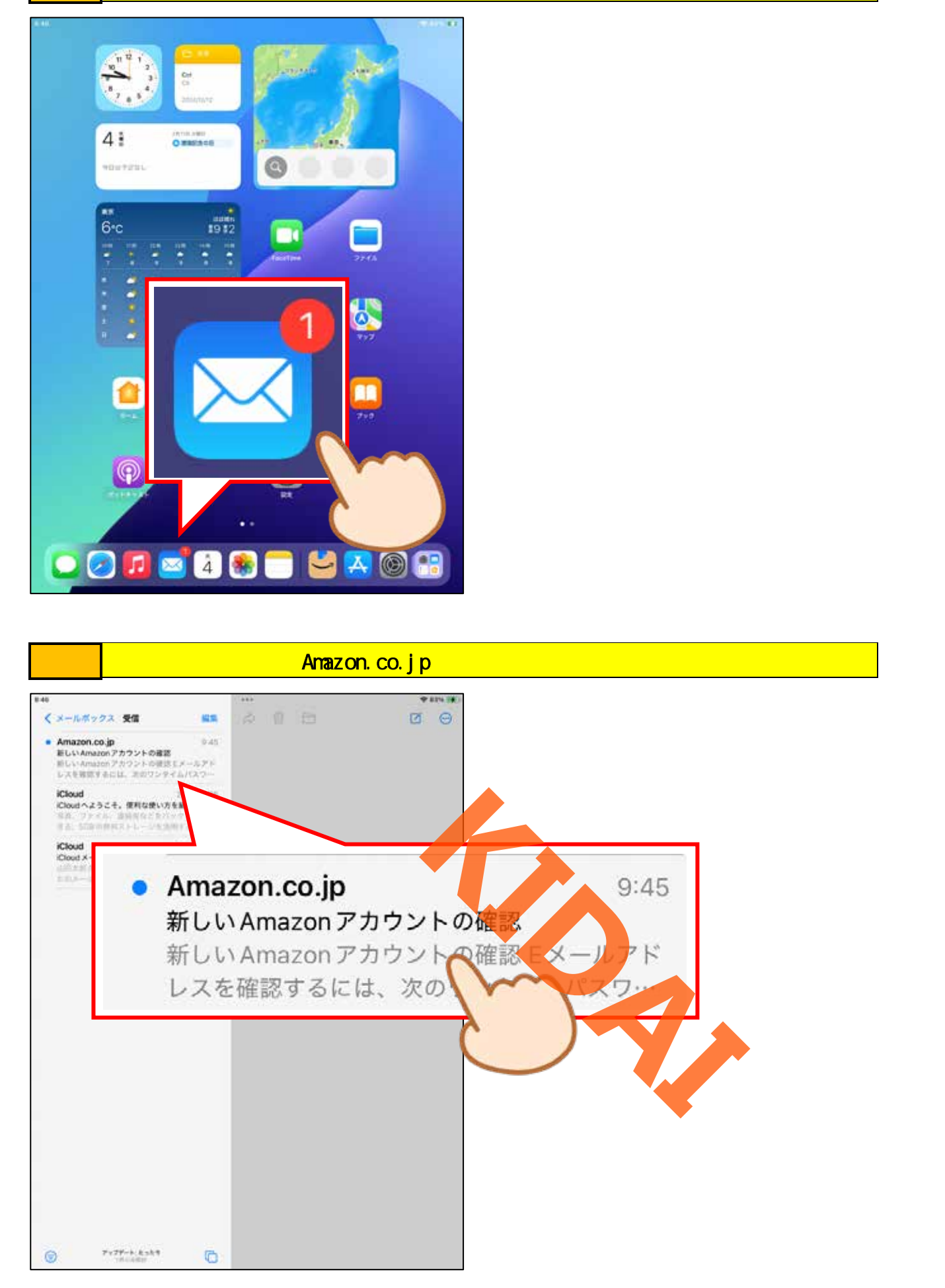

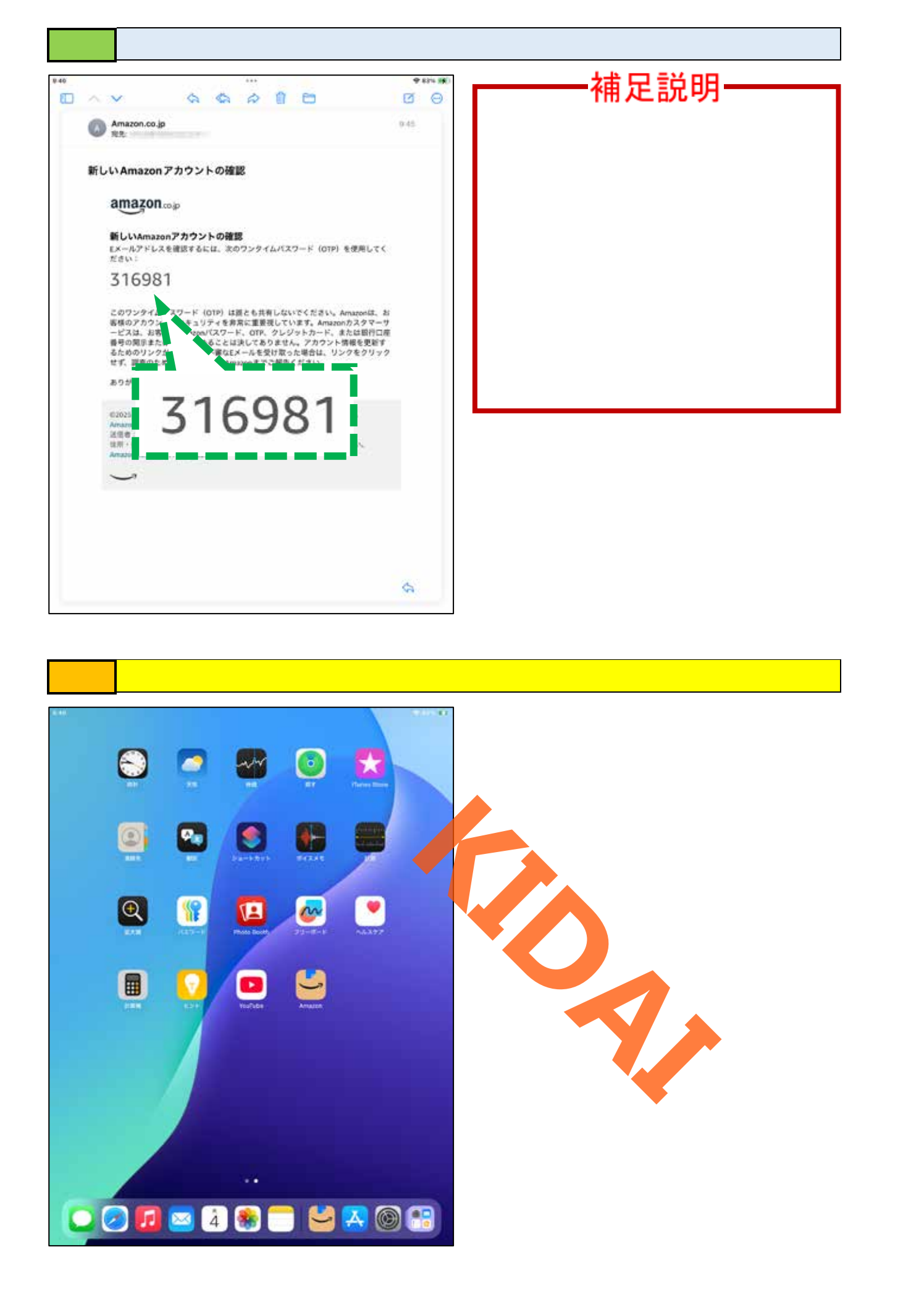

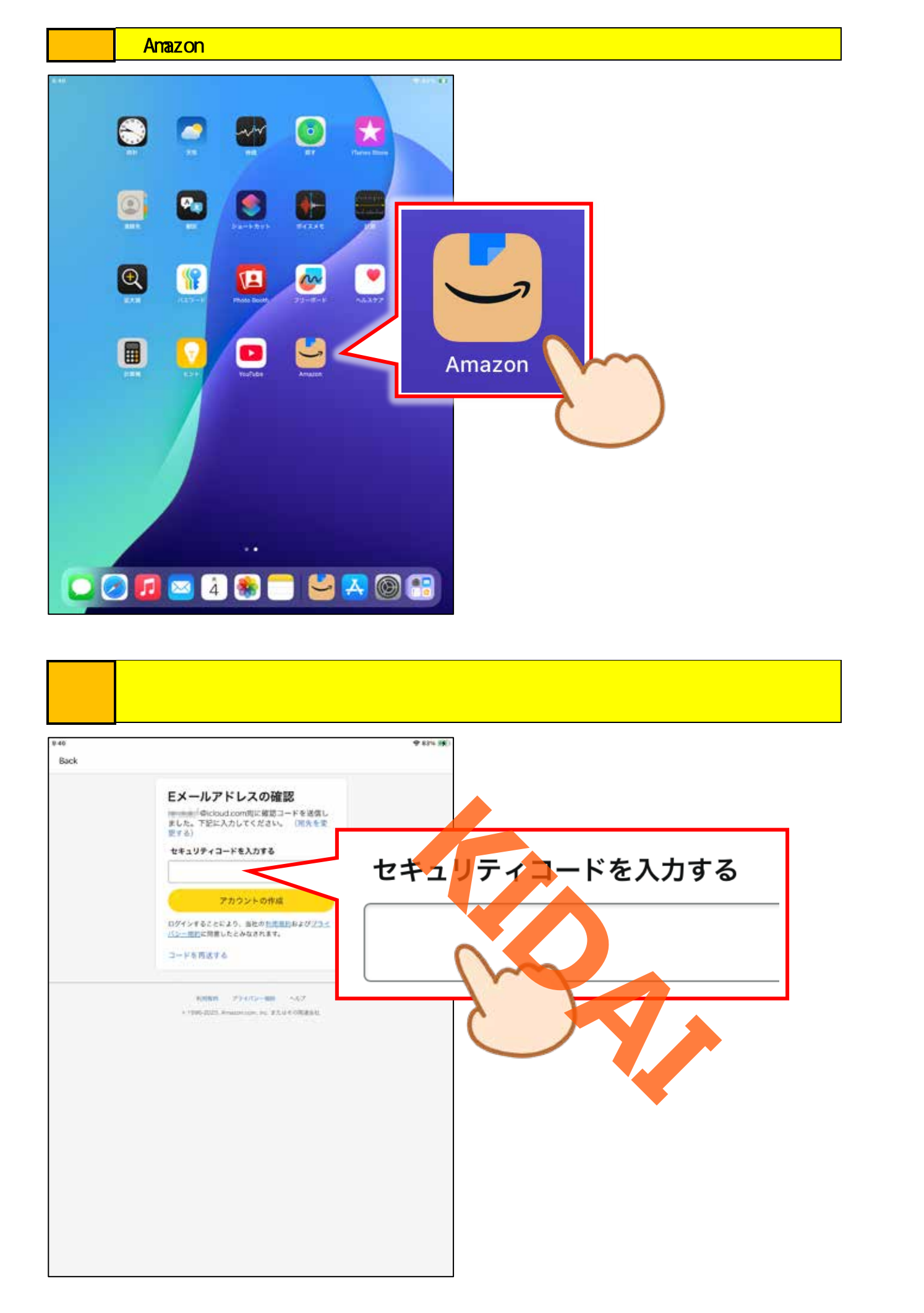

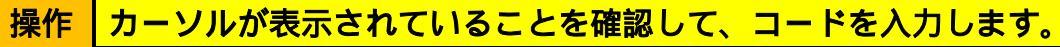

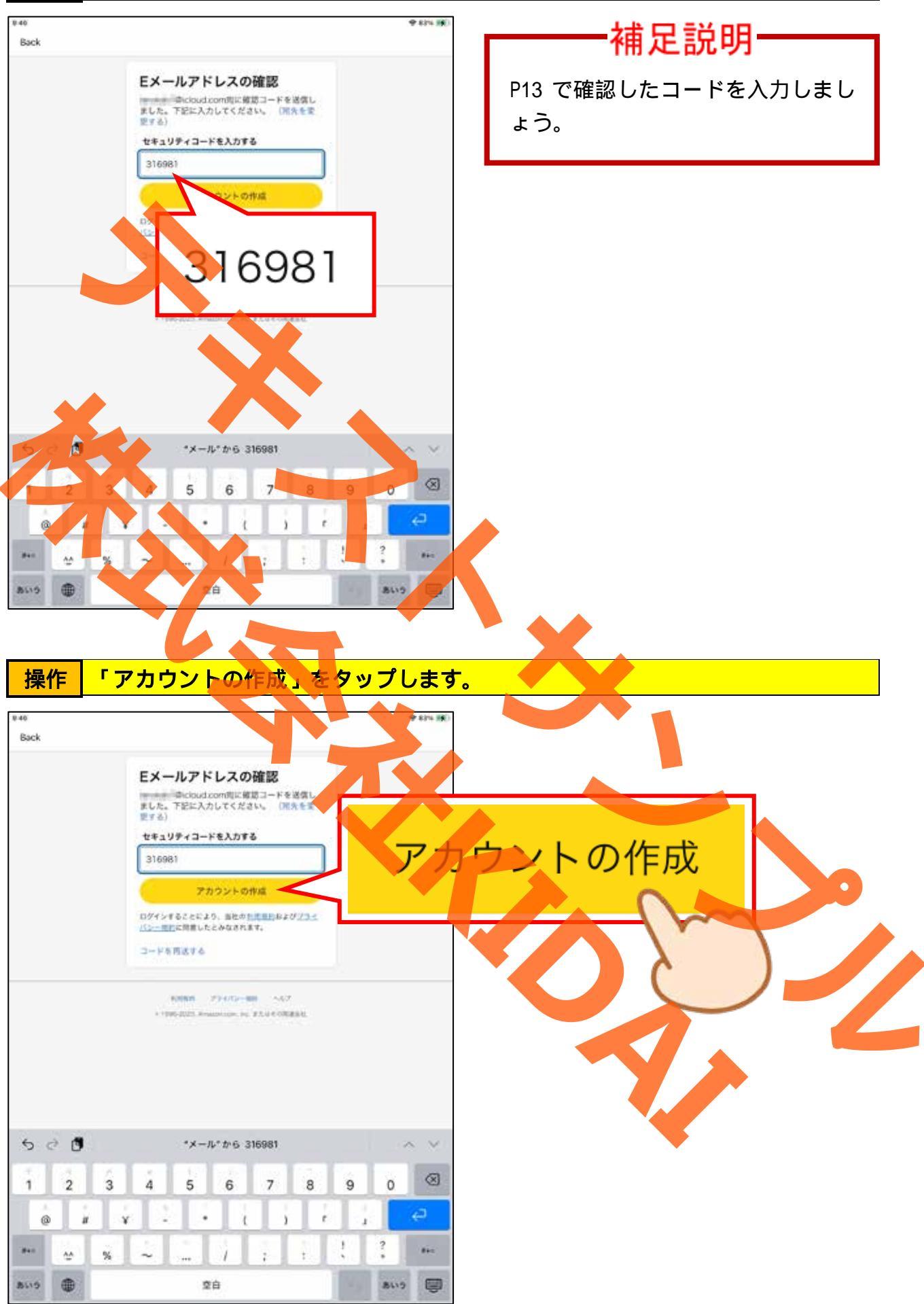

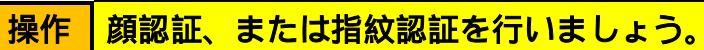

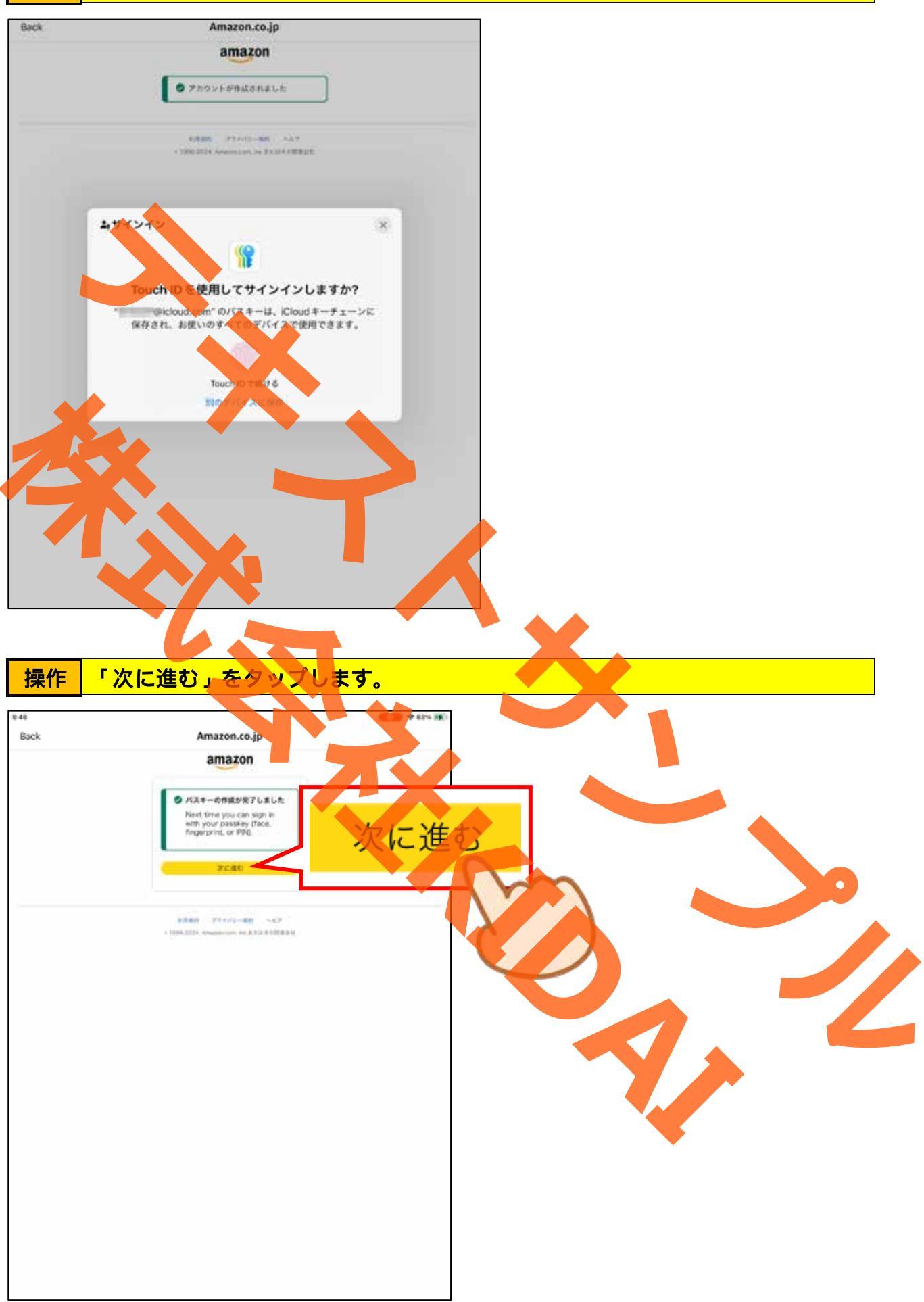

確認 Amazon の会員登録が完了し、トップページが表示されました。

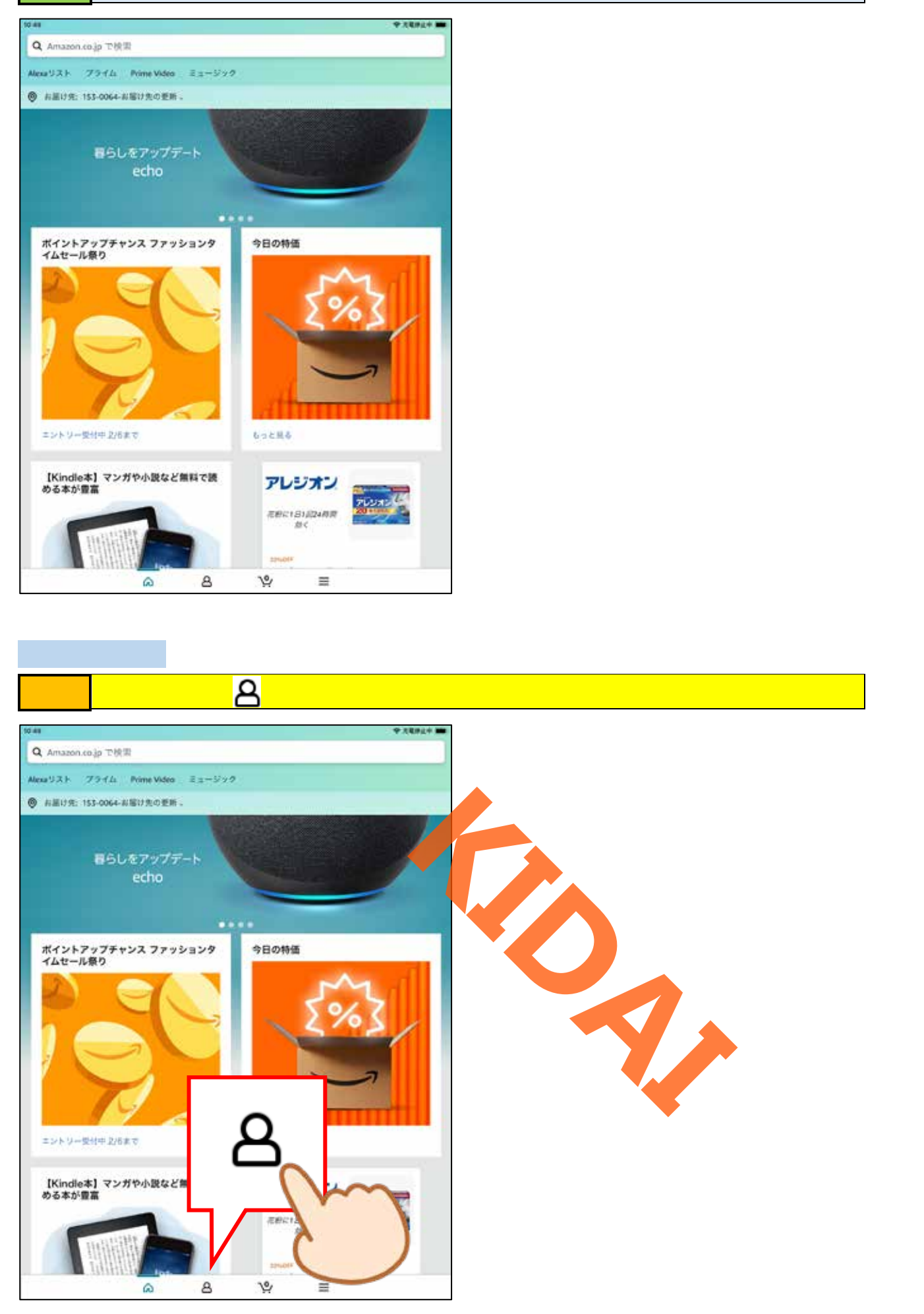

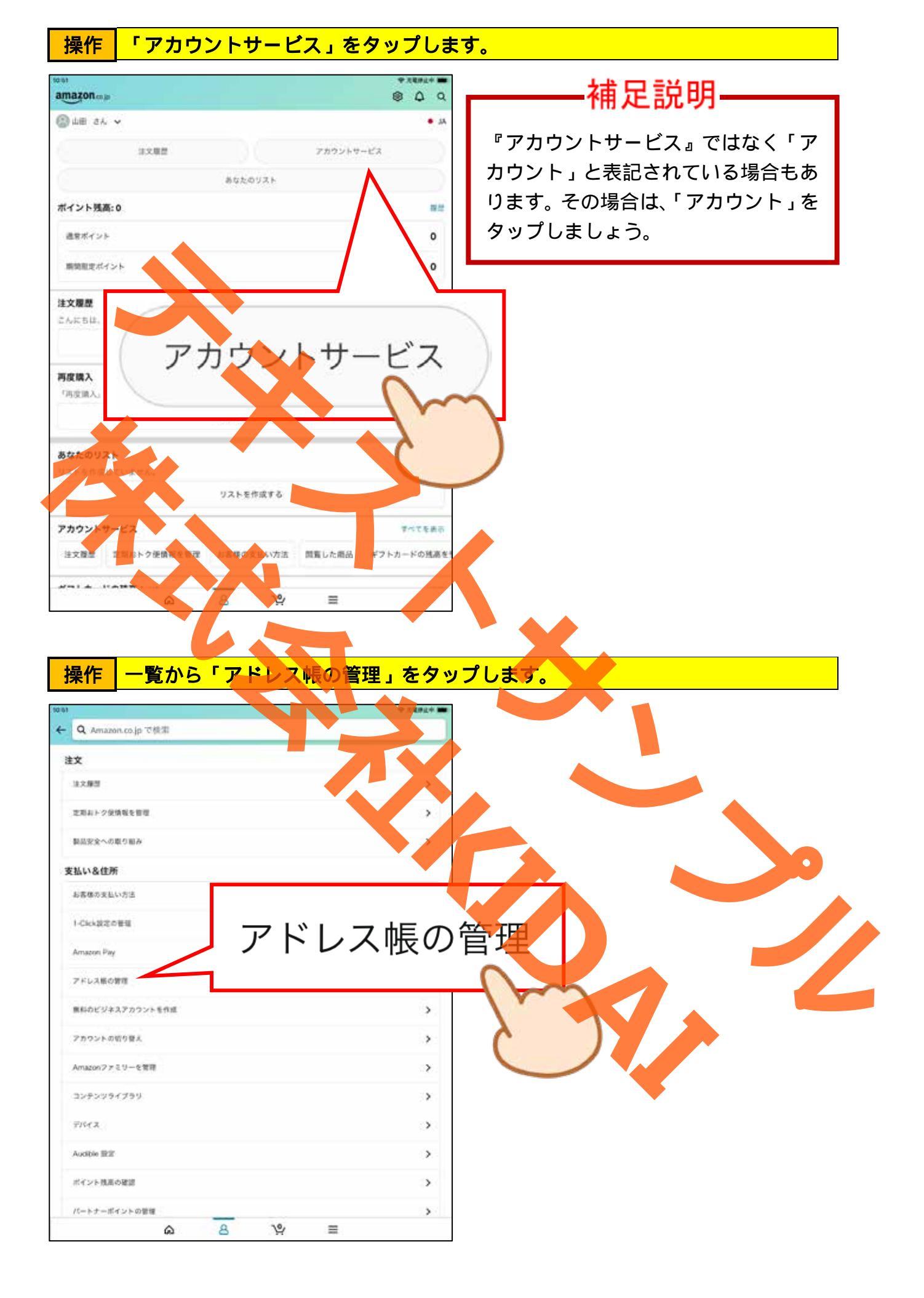

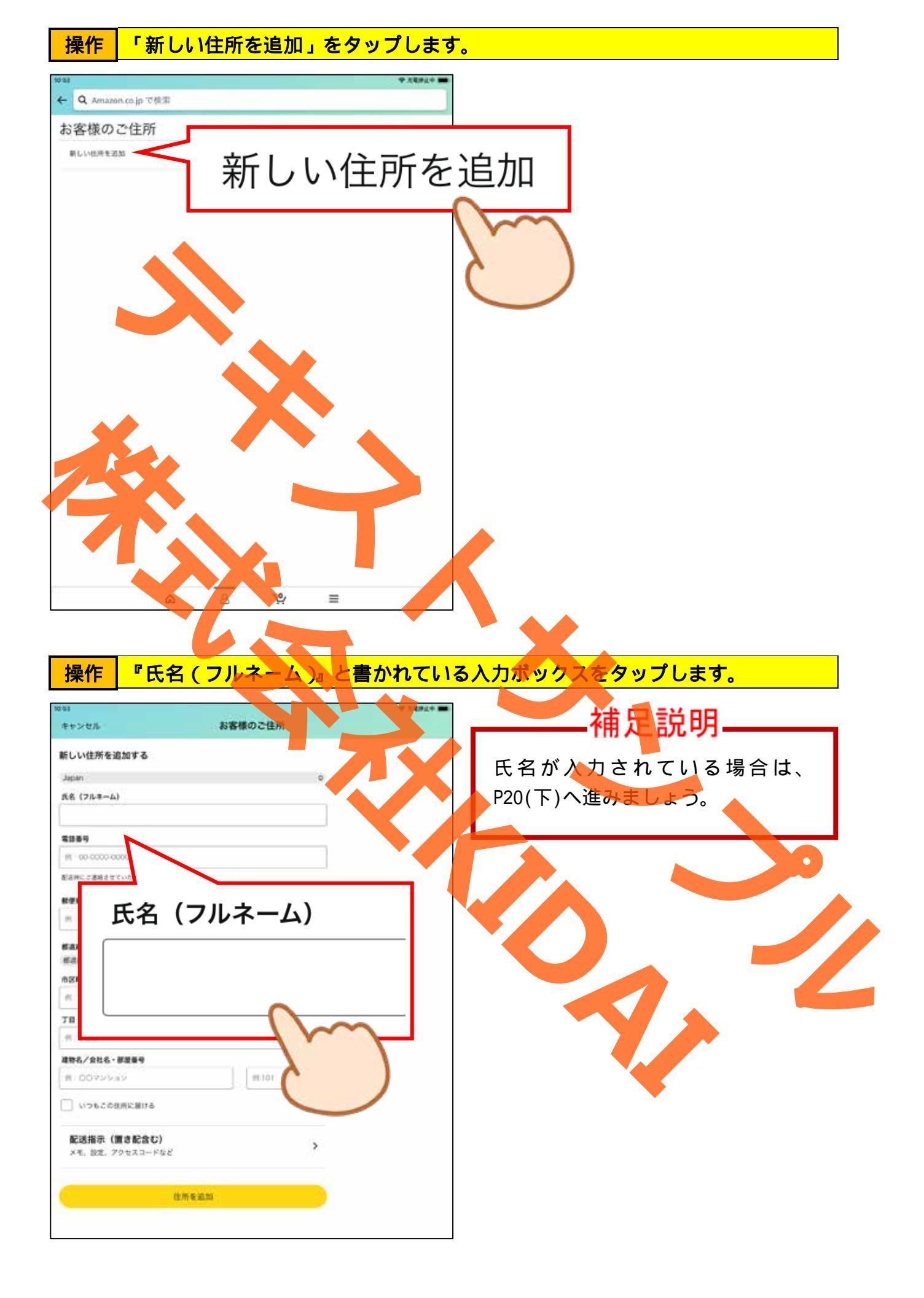

## 操作氏名を入力します。

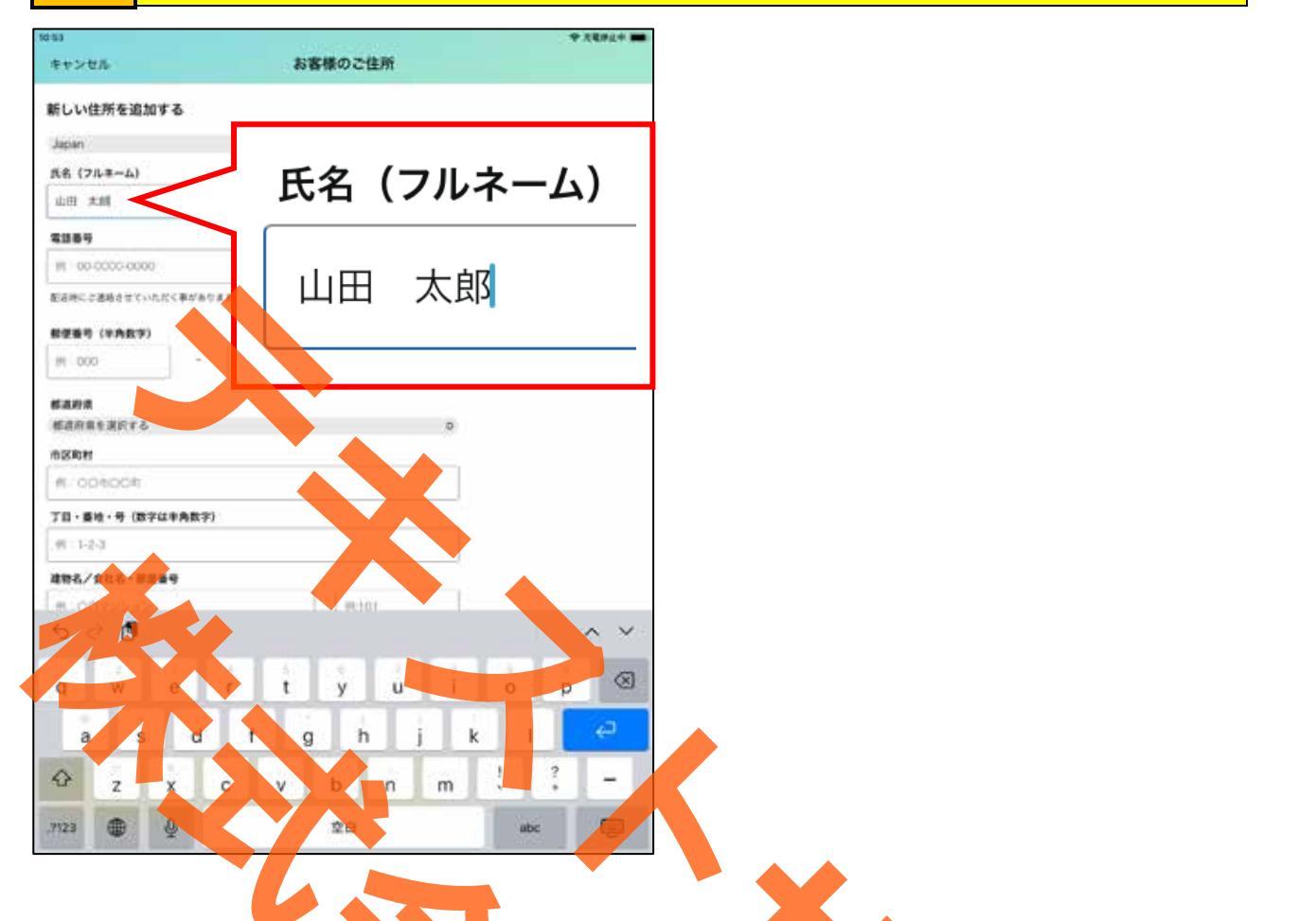

# 操作 『電話番号』と書かれている下の入力ボックスをタップします。

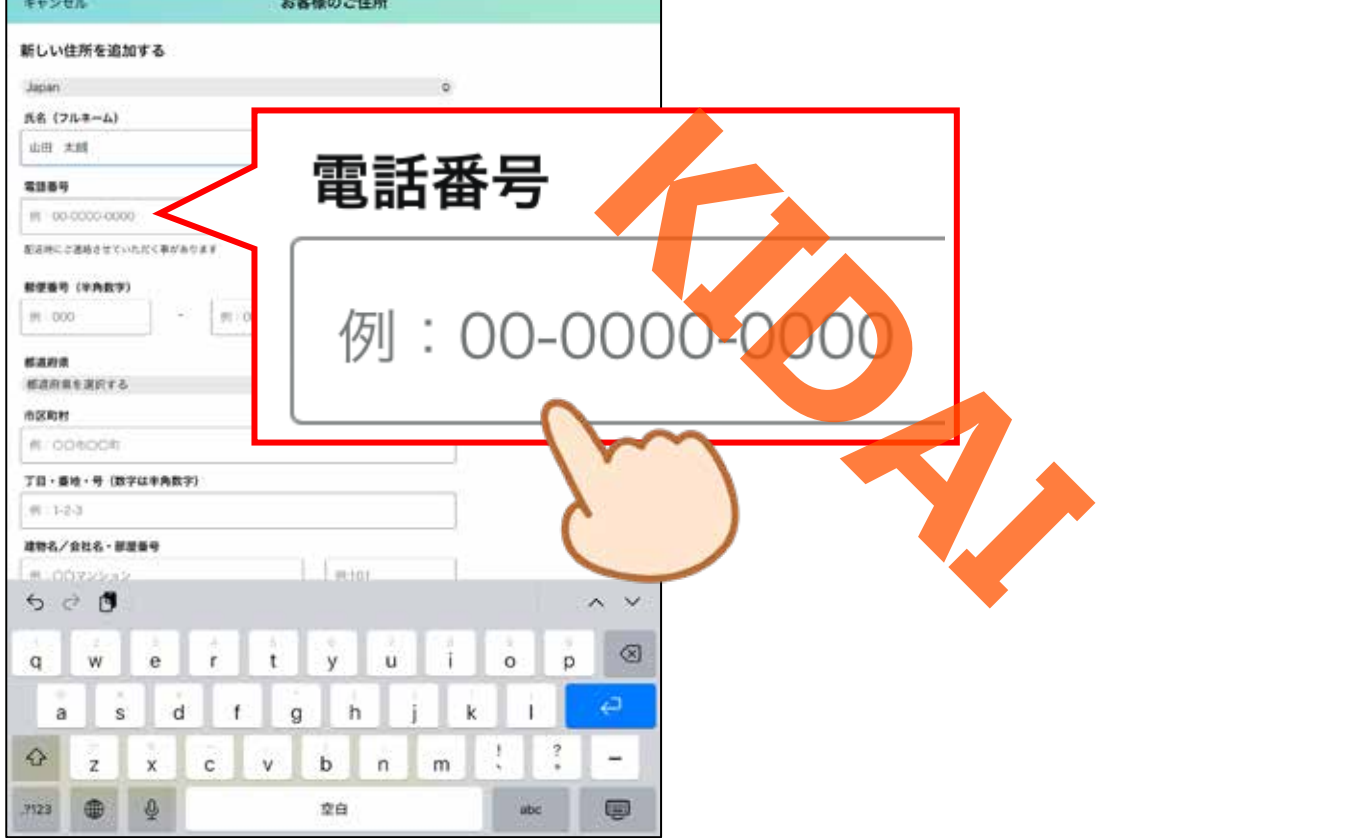

# 操作携帯電話の電話番号を入力します。

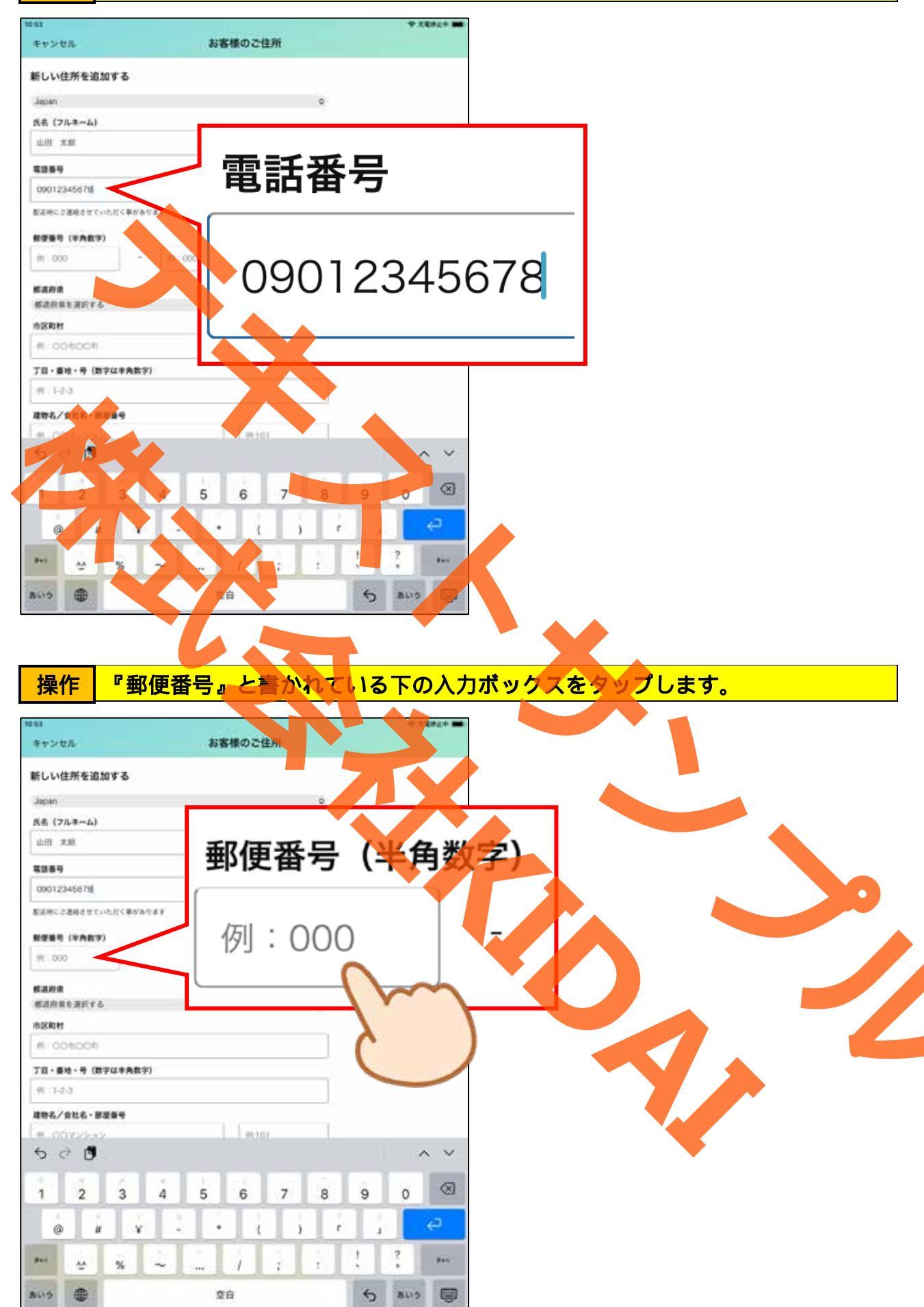

# 操作お住まいの郵便番号の上3桁を入力します。

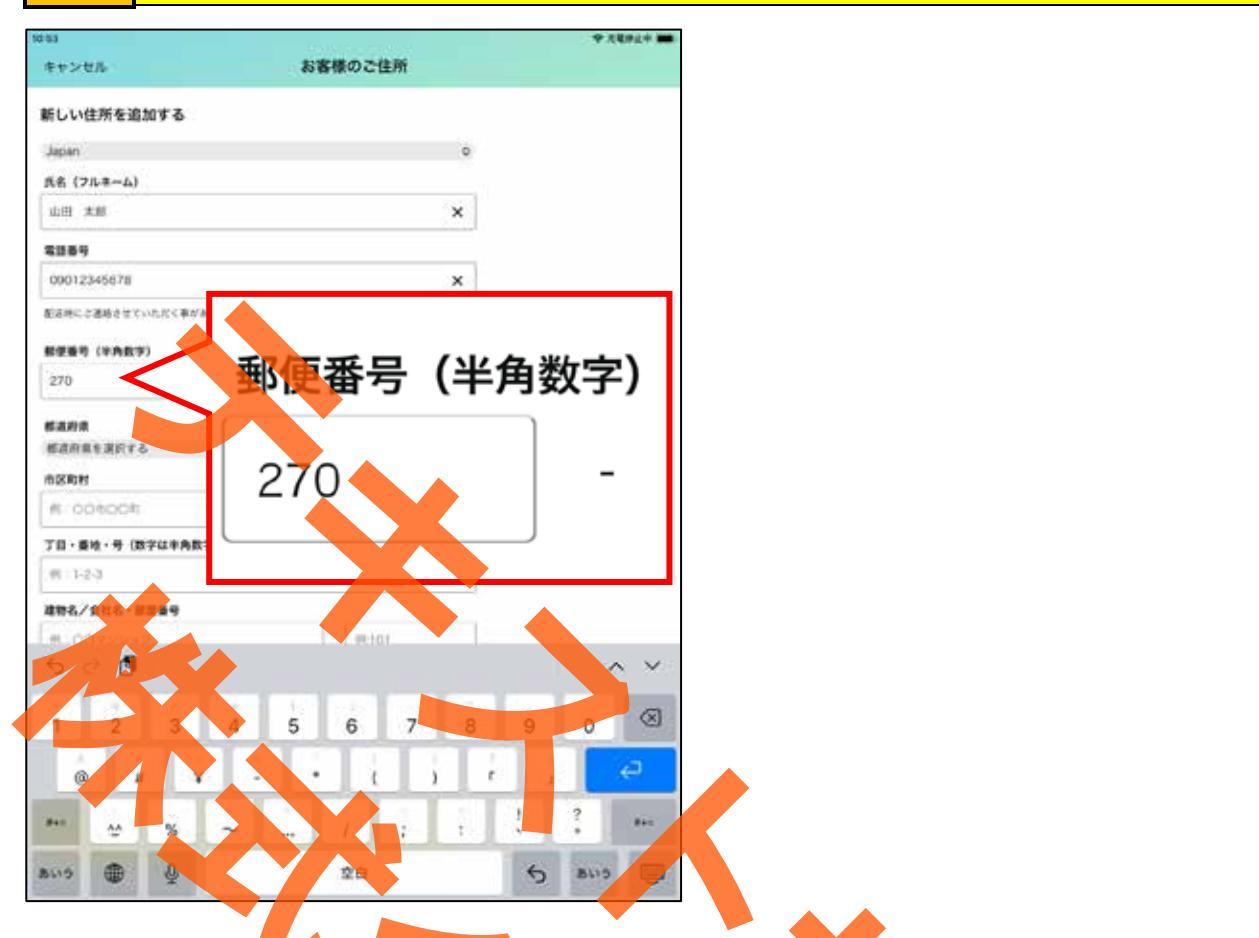

| += //- | カーソルが右側の入力ボ | ックスに移動しますので | 、郵便番号の下4桁を入力しま |
|--------|-------------|-------------|----------------|
| 探ĨF    | す。          |             |                |

| 254                                                                                                    |                         |             | * =                                                                                                    |   |
|----------------------------------------------------------------------------------------------------|-------------------------|-------------|----------------------------------------------------------------------------------------------------|---|
| キャンセル お客様                                                                                                    | 様のご住所                   |             |                                                                                                    |   |
| 新しい住所を追加する                                                                                                    |                         |             |                                                                                                    |   |
| Japan                                                                                                    | 0                       |             |                                                                                                    |   |
| 氏名 (フルネーム)                                                                                                    |                         |             |                                                                                                    |   |
| 山田 木郎                                                                                                    | ×                       |             |                                                                                                    |   |
| \$1189                                                                                                    |                         |             |                                                                                                    |   |
| 09012345678                                                                                                    |                         |             |                                                                                                    |   |
| Elamにご適応させていただく事があります<br>郵便番号(学典数字)<br>270 - 2216 - 2216                                                                                                    | 2                       | 216         |                                                                                                    | _ |
|                                                                                                    |                         |             |                                                                                                    |   |
| 医肌胶病<br>不管液                                                                                                    |                         |             |                                                                                                    |   |
| <b>由区和时</b>                                                                                                    |                         |             |                                                                                                    |   |
| SPSRAFT                                                                                                    | ×                       |             |                                                                                                    |   |
| 「日・重地・号(数字は半角数字)                                                                                                    |                         |             |                                                                                                    |   |
| 41175-3<br>1                                                                                                    |                         |             |                                                                                                    |   |
| 建物名/会社名・部屋振号                                                                                                    |                         |             |                                                                                                    |   |
| B (0029645                                                                                                    | - T01                   |             |                                                                                                    | • |
| and the second second s |                         |             | No. of Concession, Name of Concession, Name of Con<br>Name of Concession, Name of Concession, Name of Concession, Name of Concession, Name of Concession, Name of Concession, Name of Concession, Name of Concession, Name of Concession, Name of Concession, Name of Concession, Name of Concess |   |
| 5 0 B                                                                                                    |                         | ~           | *                                                                                                    |   |
| Sở0¶<br>qwert                                                                                                    | ° 2 3<br>y u i          | 0 p         | 8                                                                                                    |   |
| 5∂0¶<br>qwert                                                                                                    | y u î                   | 0 0         | 3                                                                                                    |   |
| 5∂ <b>9</b><br>qwert<br>asdfg                                                                                                    | ý ú i<br>h j k          | 。<br>。<br>: | 8                                                                                                    |   |
| 5 ∂ 0 <sup>9</sup><br>qwert<br>asdfg<br>& zxcv                                                                                                    | y u i<br>h j k<br>b n m | o p         |                                                                                                    |   |

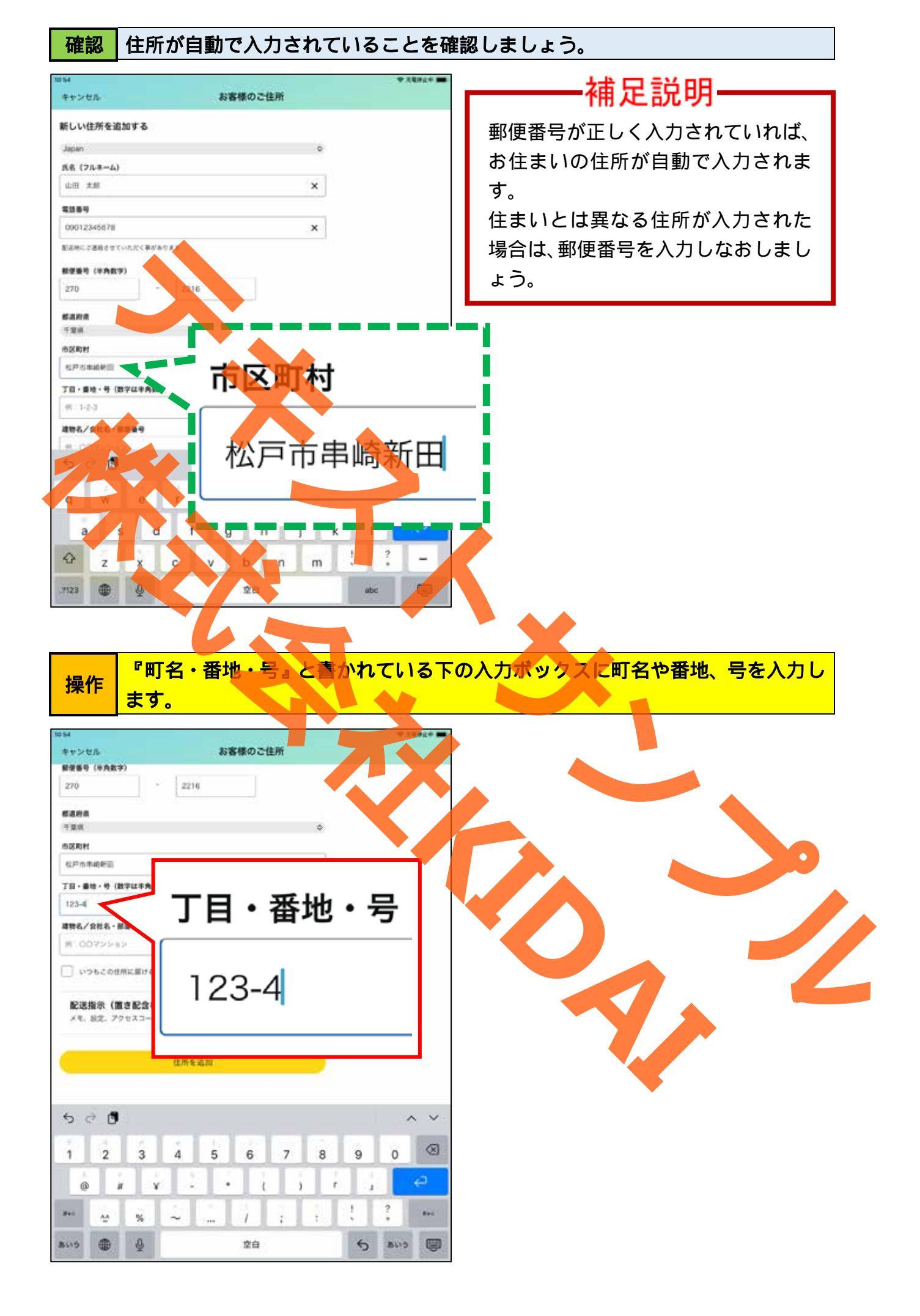

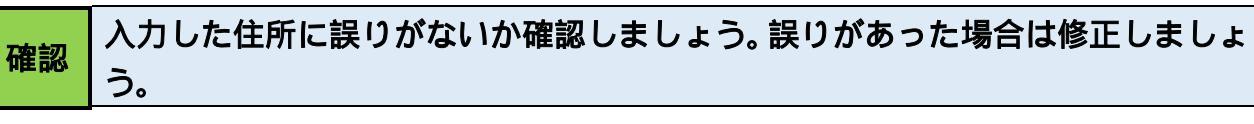

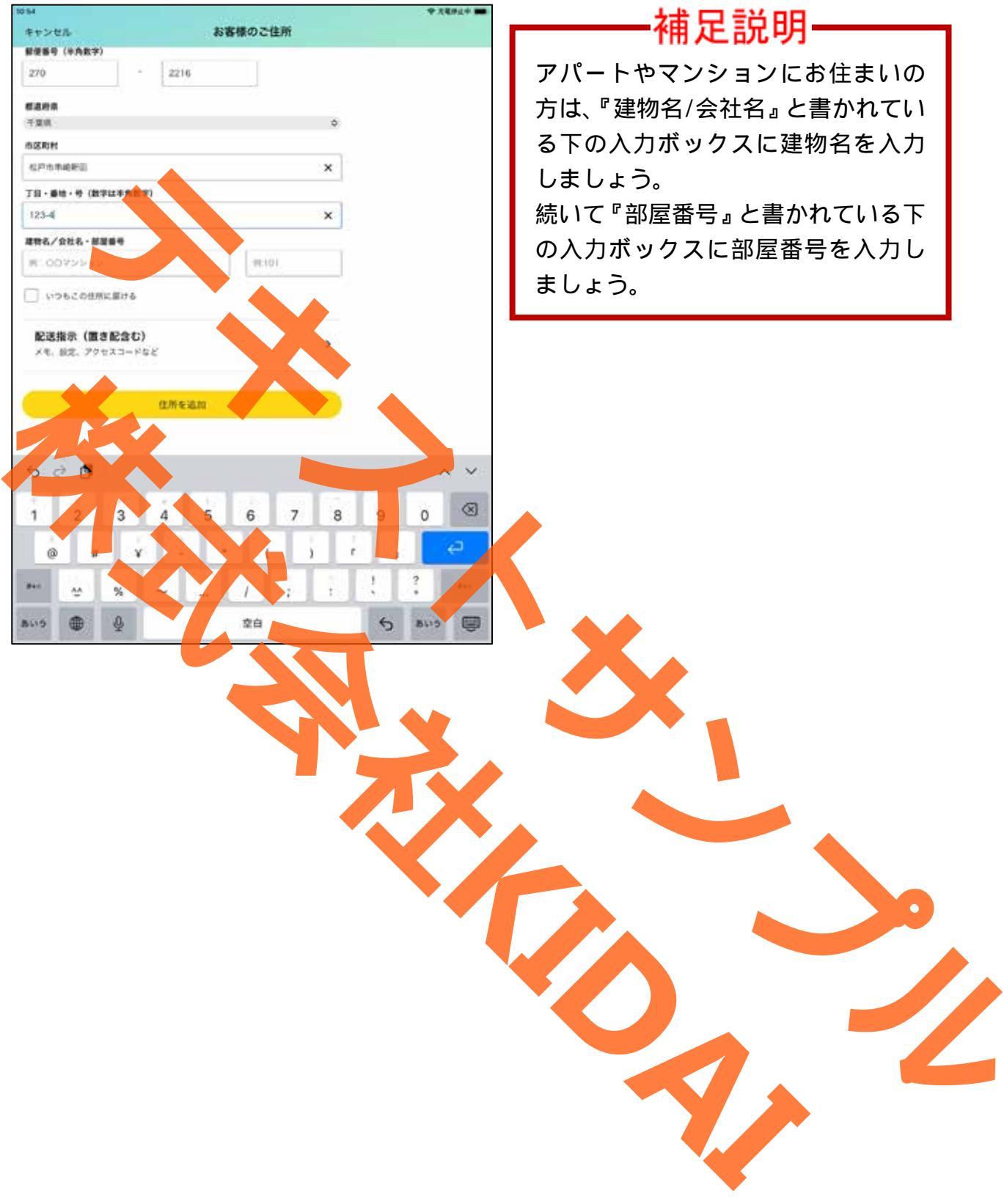

#### 置き配の設定をする

置き配とは、荷物を玄関先や宅配ボックスといった指定した所に置いて配達する配送方式 のことです。置き配の設定をしていなくても玄関先に荷物が置かれることがあるため、置 き配の場所を指定するか、置き配をしないように設定しましょう。

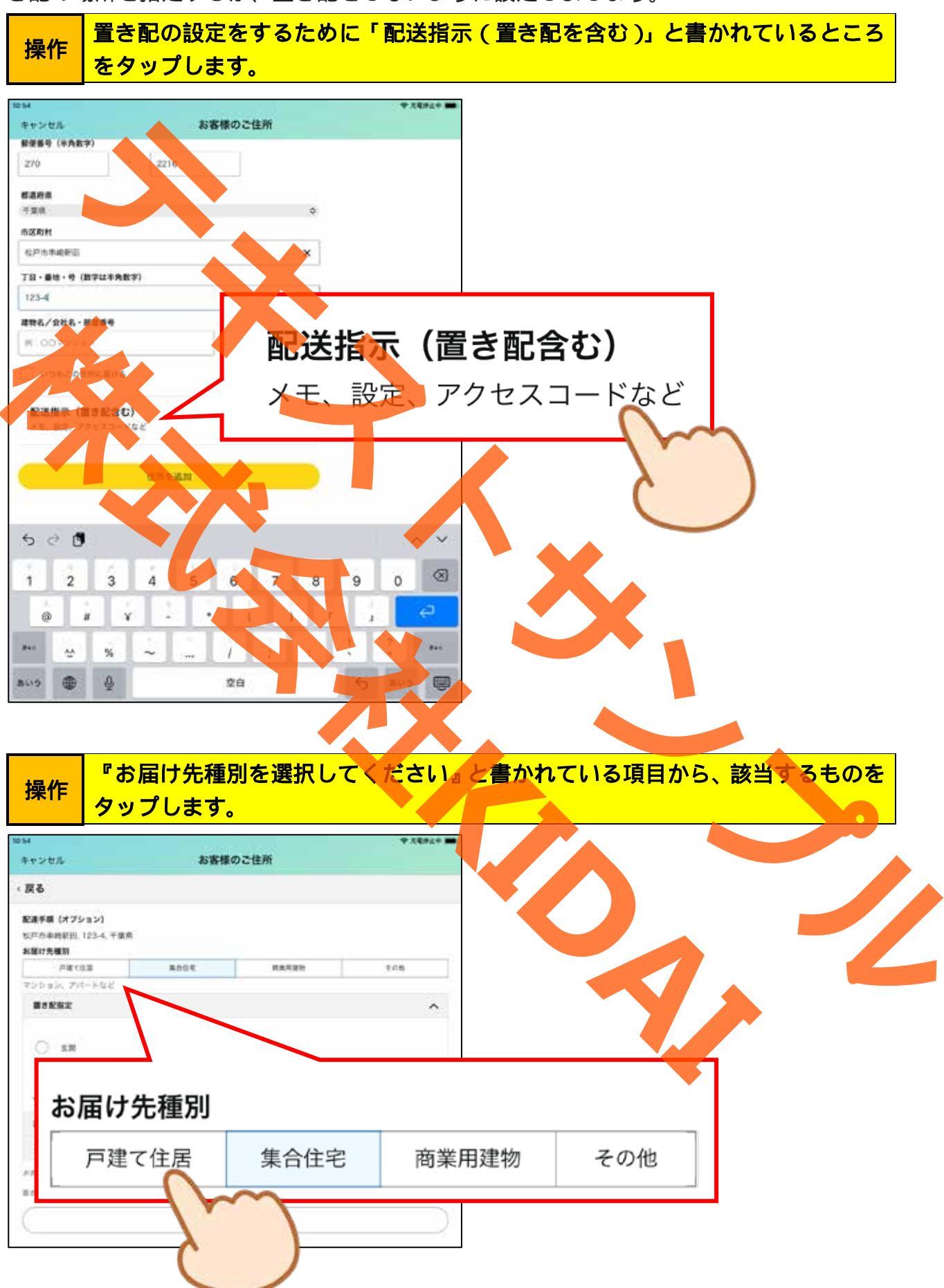

操作「ほかのオプションを表示」をタップします。

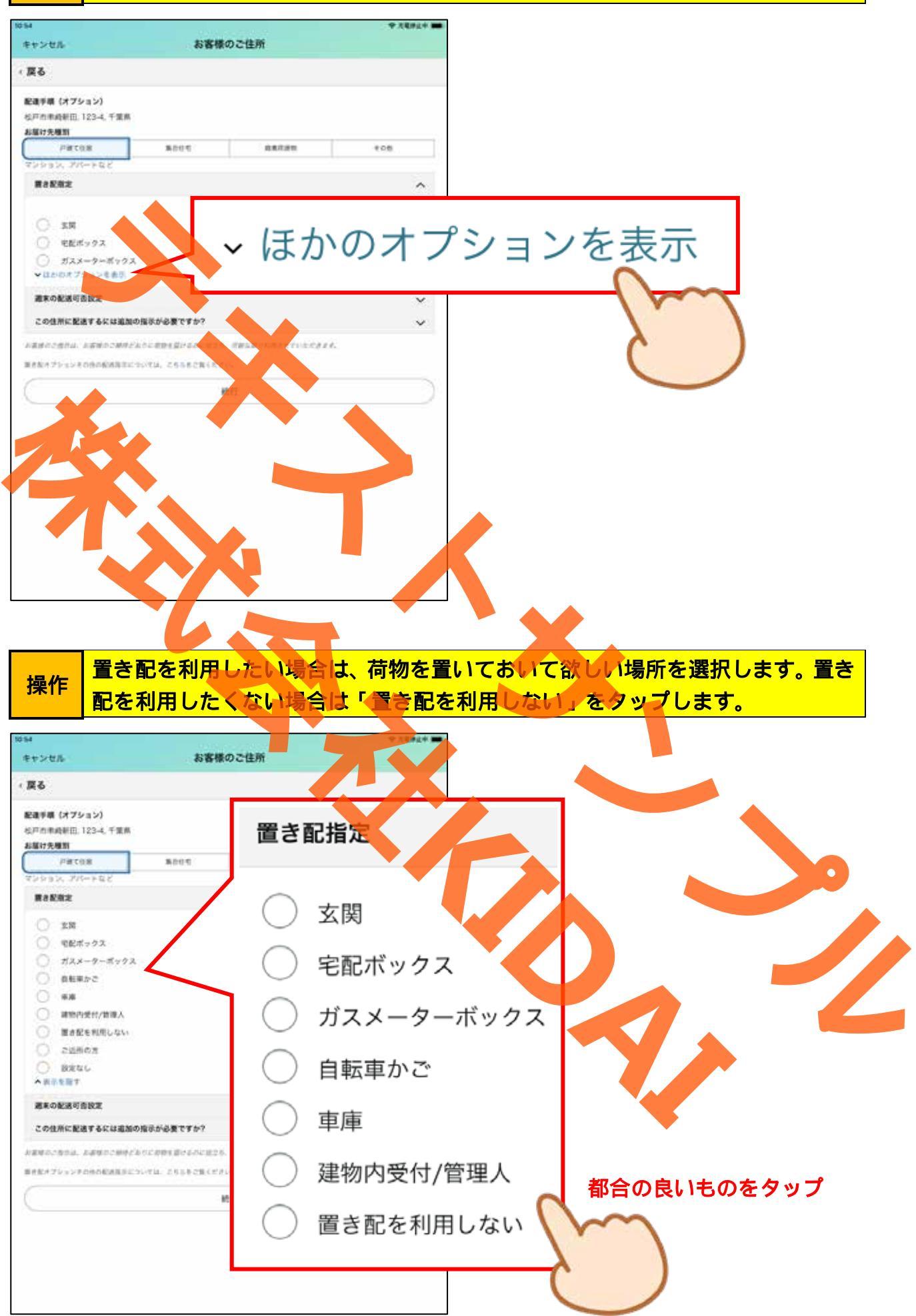

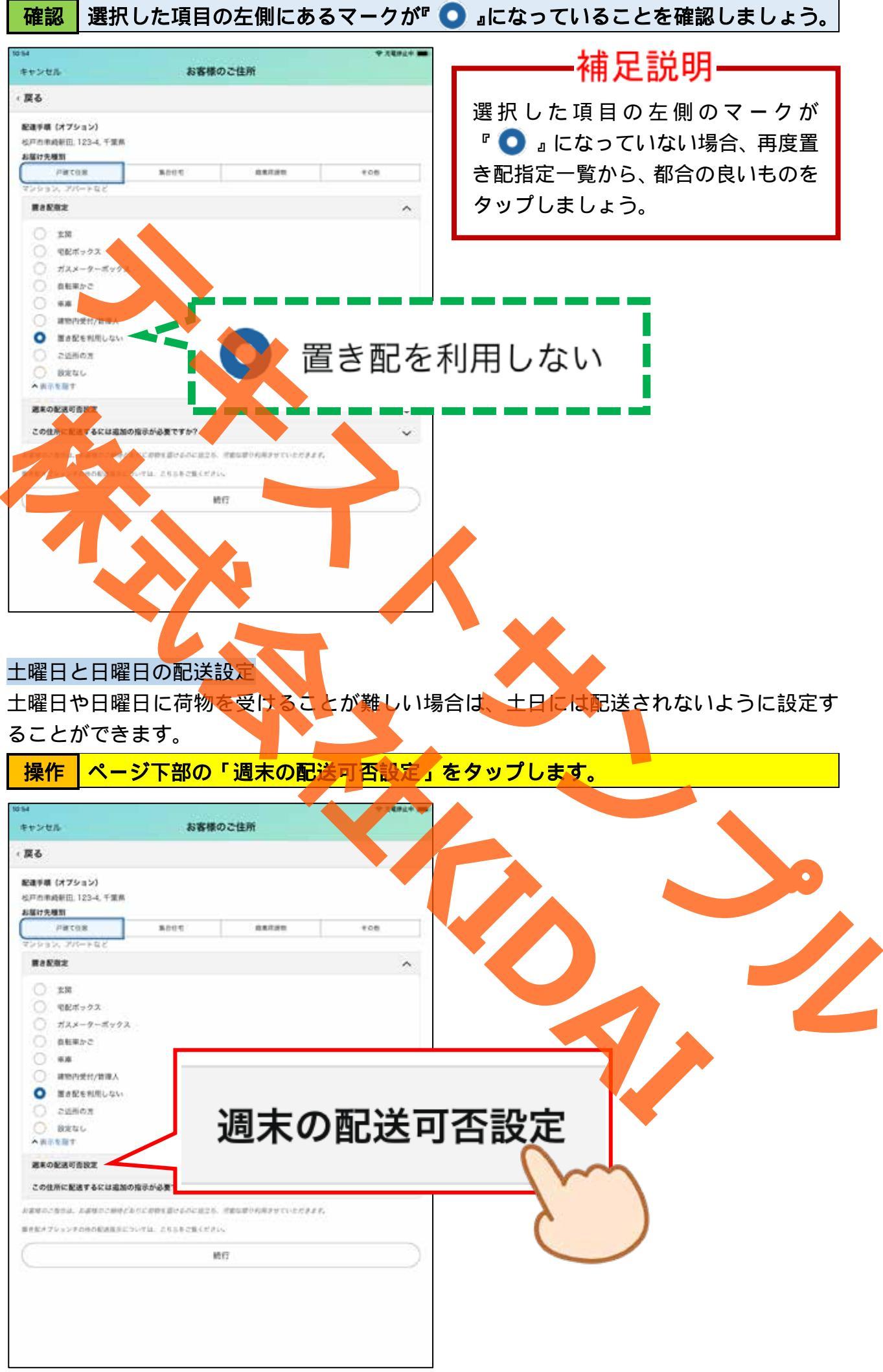

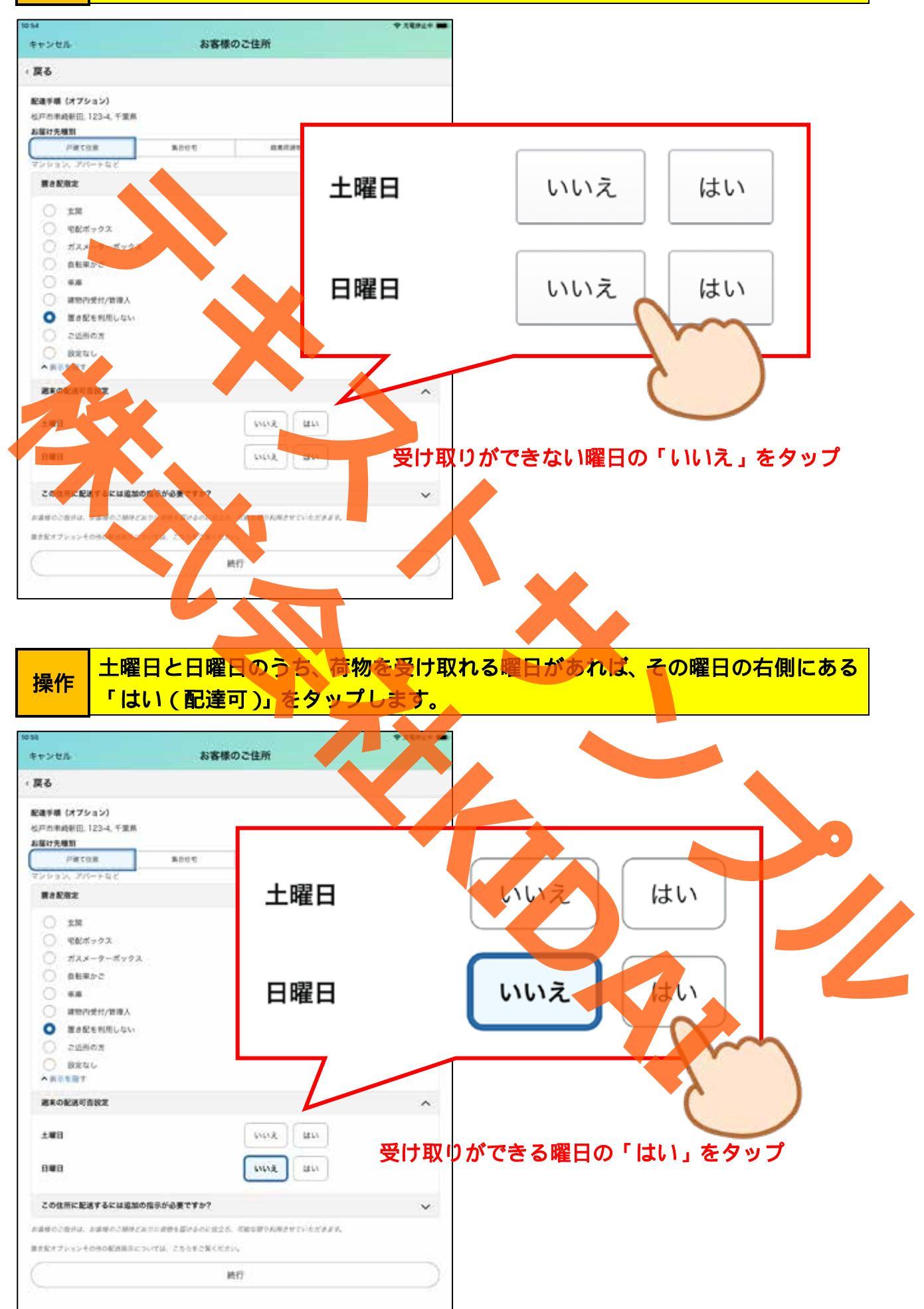

確認

受取が難しい曜日に『いいえ(配送不可)』、受取ができる曜日に『はい(配送可)』 が選択されていることを確認しましょう。

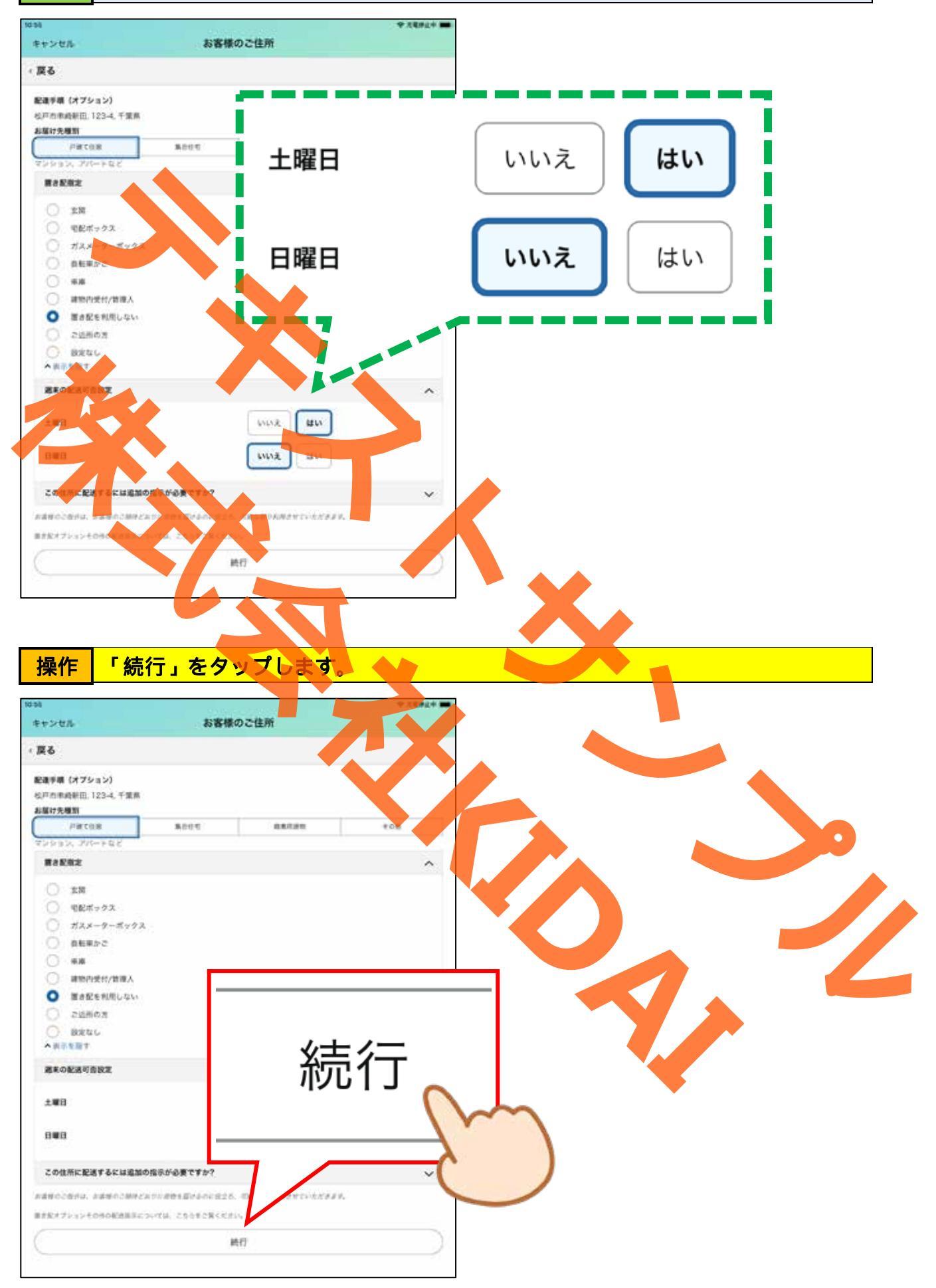

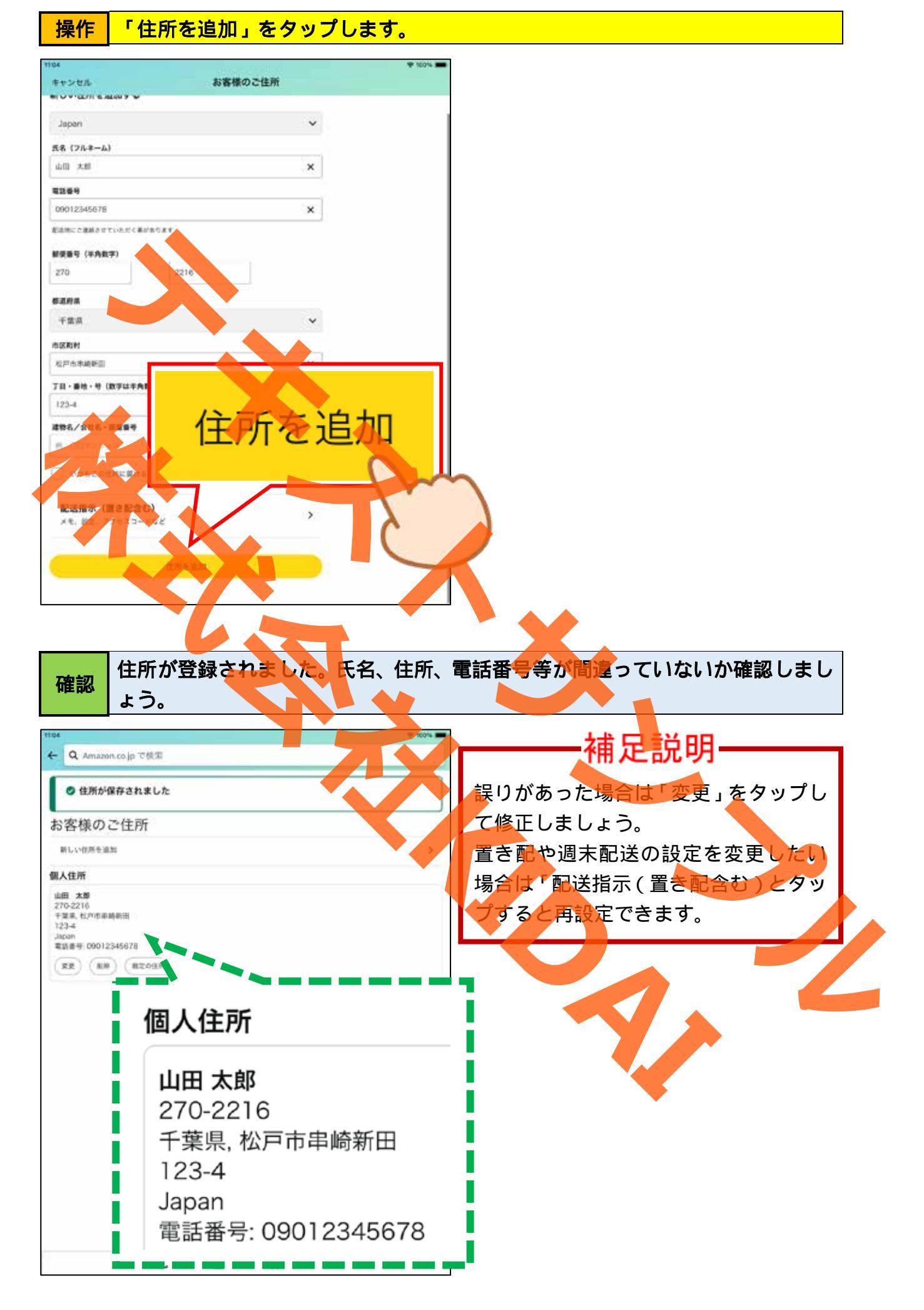

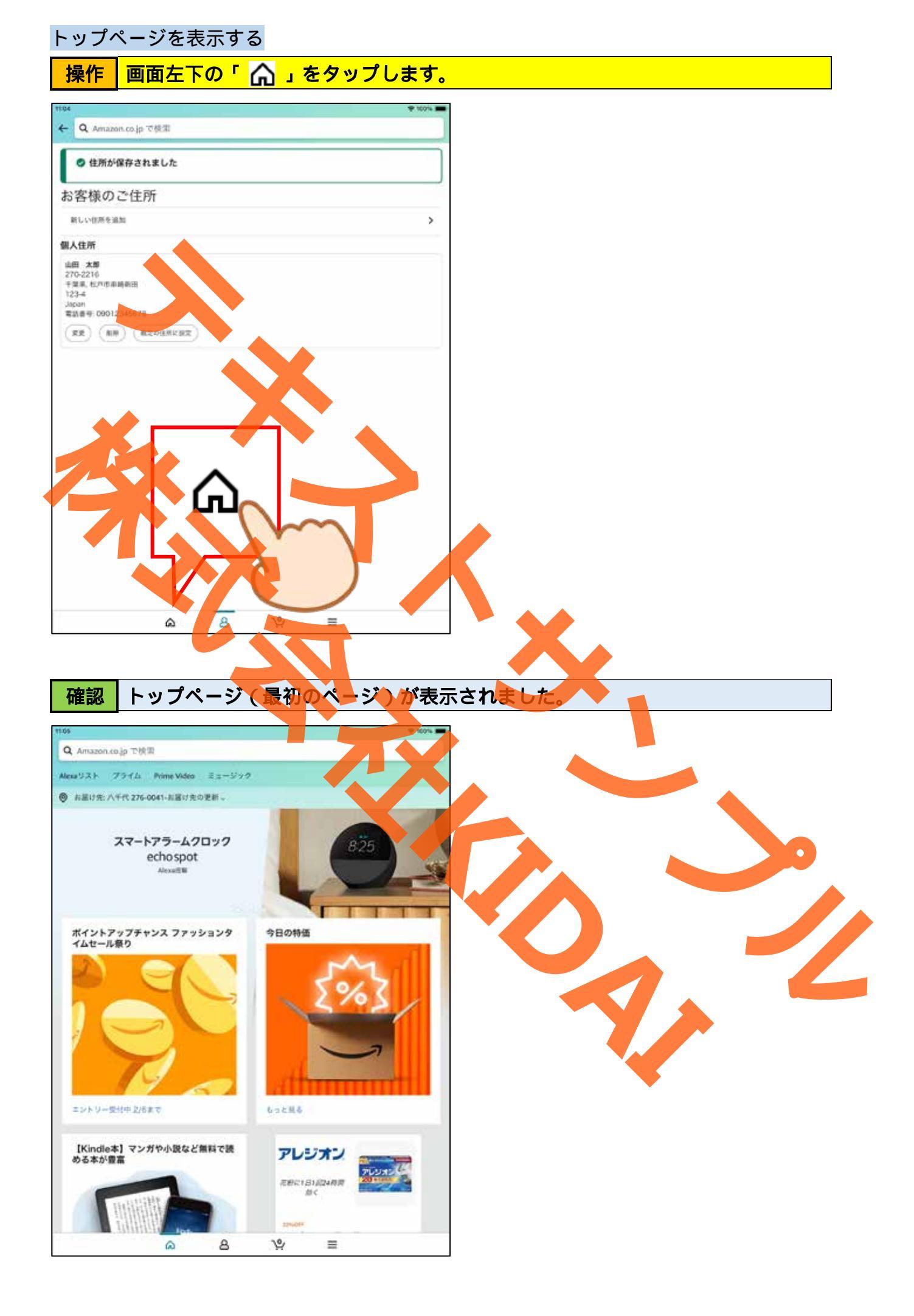

#### クレジットカードを登録する

Amazon でお買い物するときにはクレジットカードや代引き、コンビニ払いなどで支払いが できます。ここではカメラ機能を使ってクレジットカードを登録する操作方法を学習しま す。

クレジットカードを持っていない場合やクレジットカードを登録することに不安がある 方はこの項目を飛ばして P44(下)へ進みましょう。

操作 画面下部の「 🗛 」をタップします。

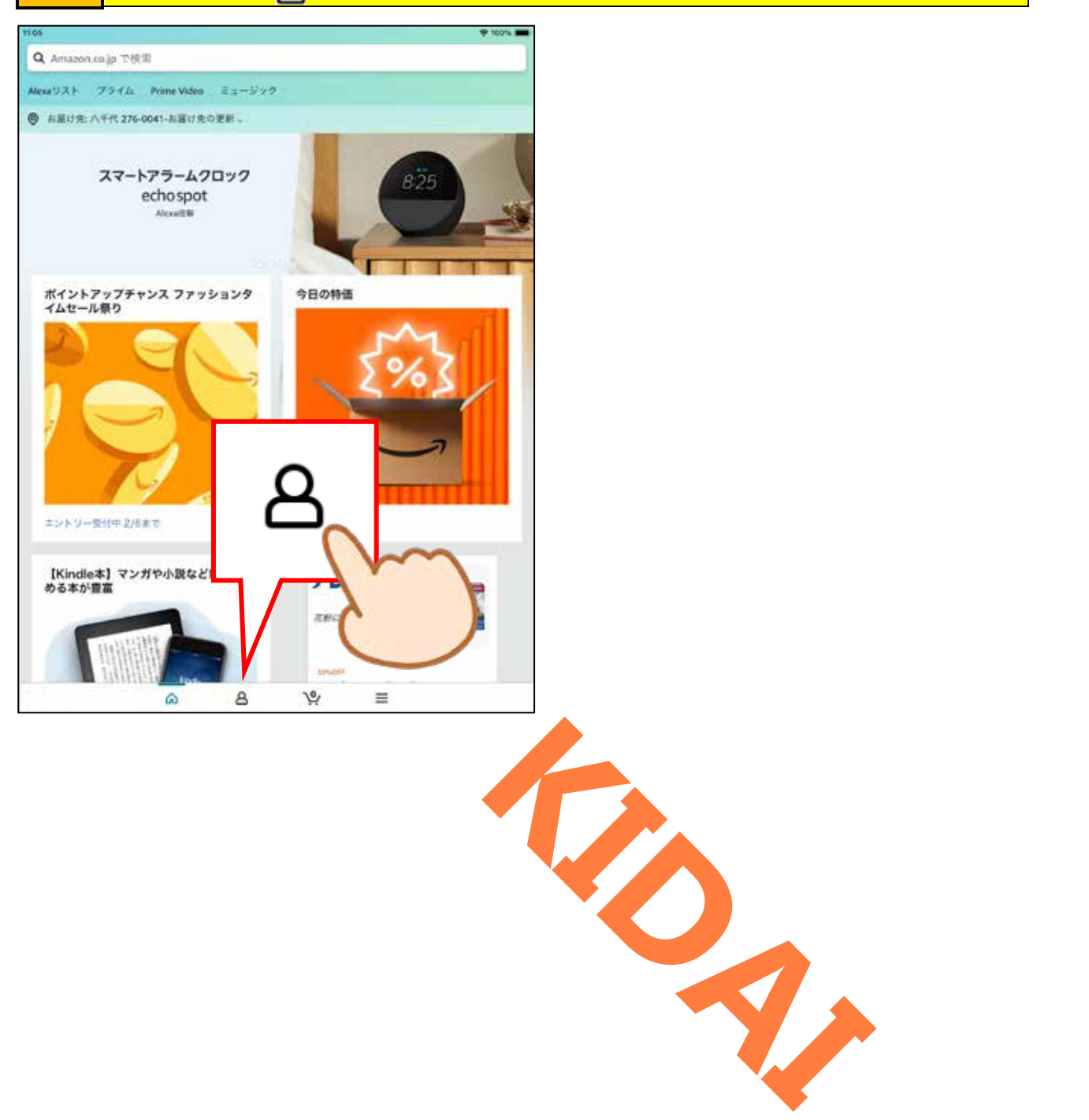

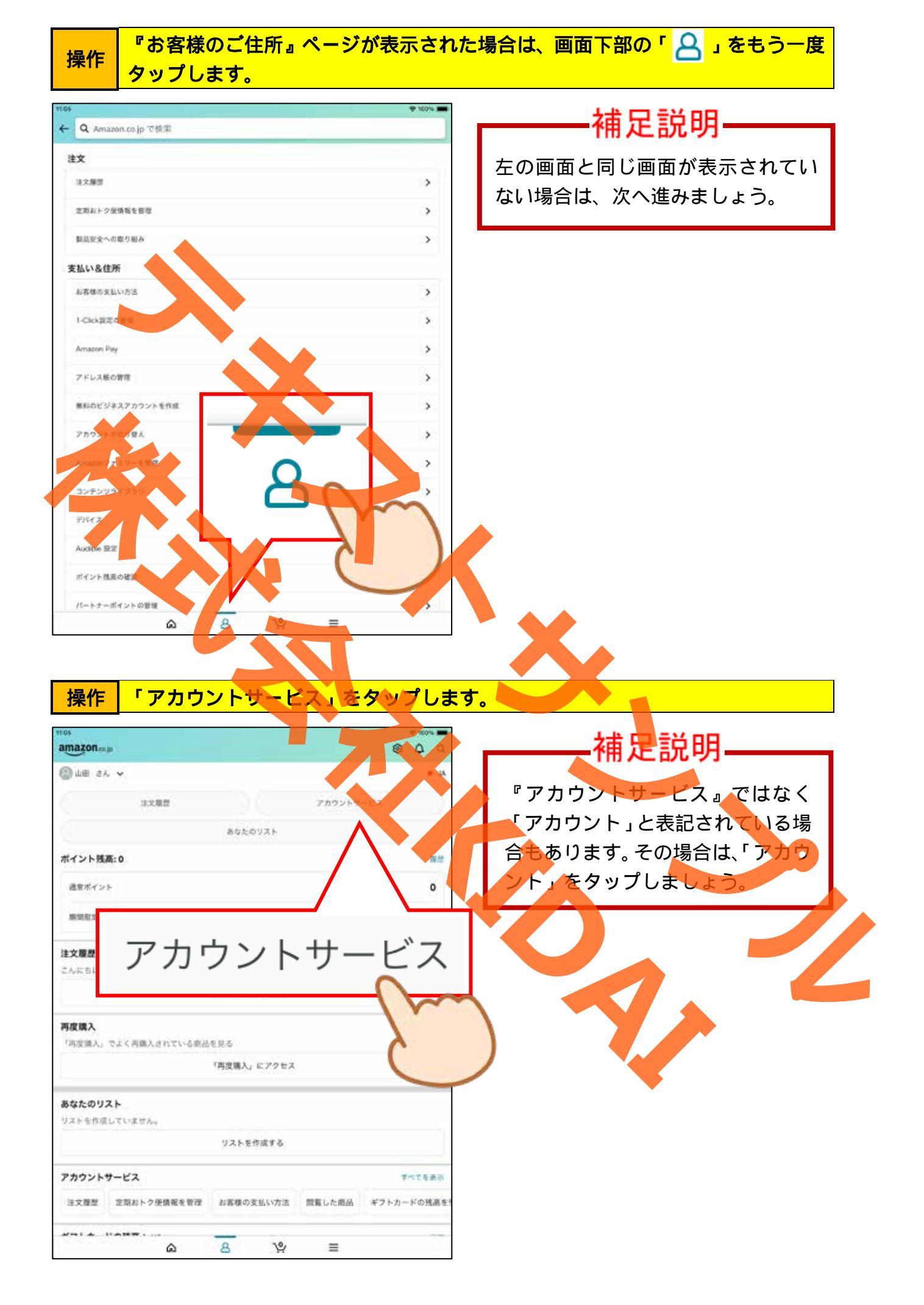

# 操作 一覧から「お客様の支払い方法」をタップします。

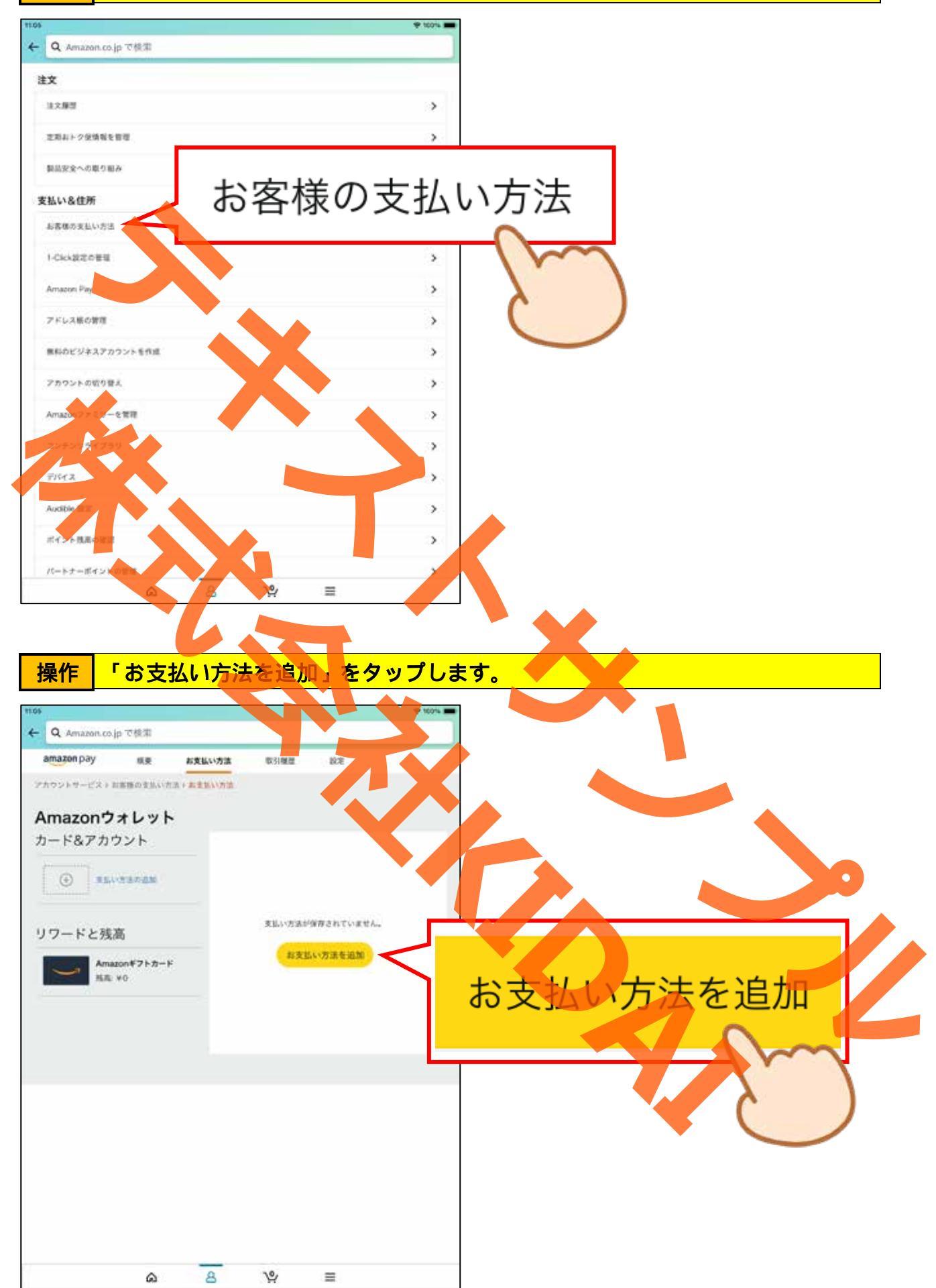

# 操作「クレジットまたはデビットカードを追加」をタップします。

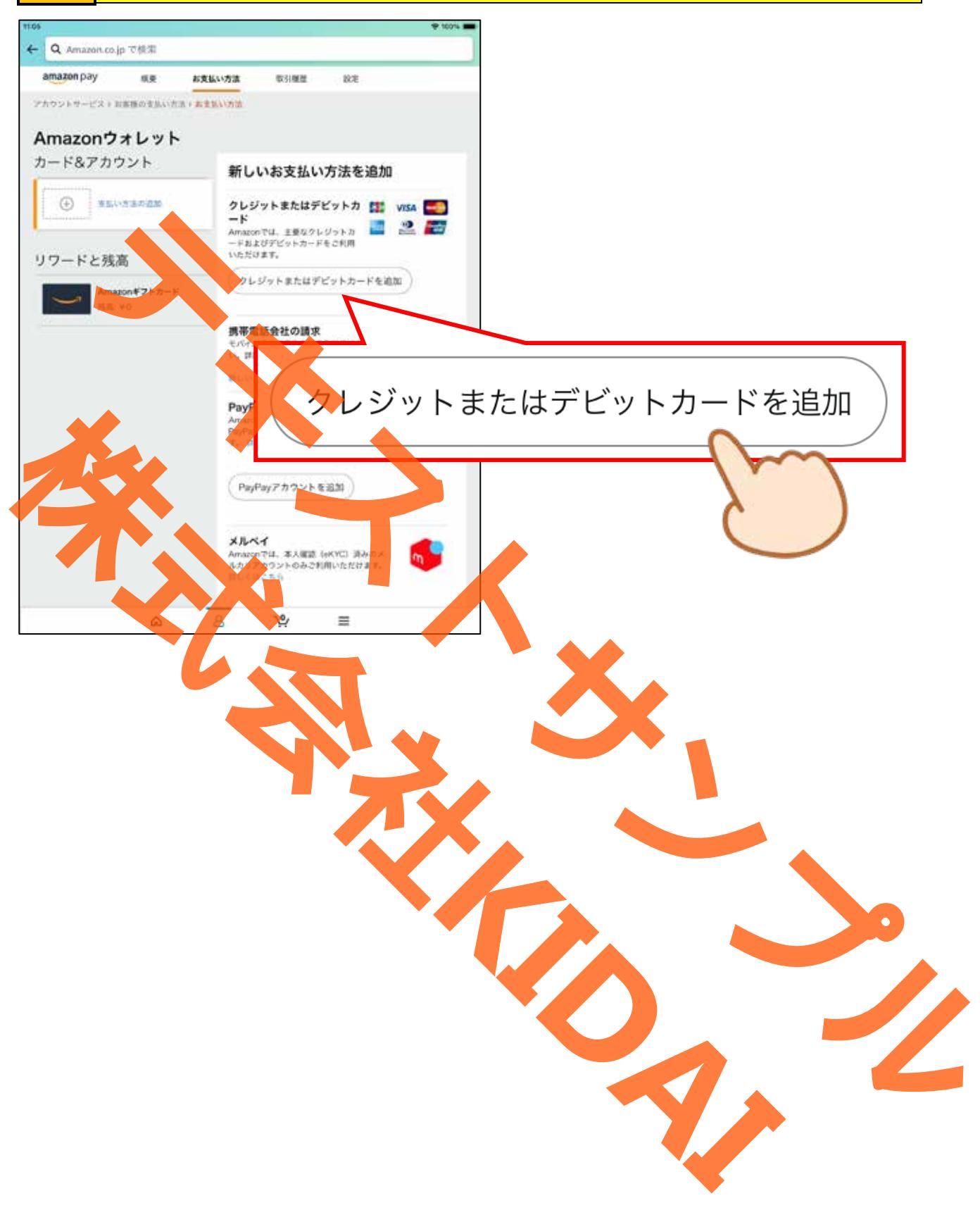

クレジットカードの次の項目を確認しましょう。ただし、最近はナンバーレスカード 確認や裏面に情報が記載されたカードもあるため、お手持ちのカードを確認してください。

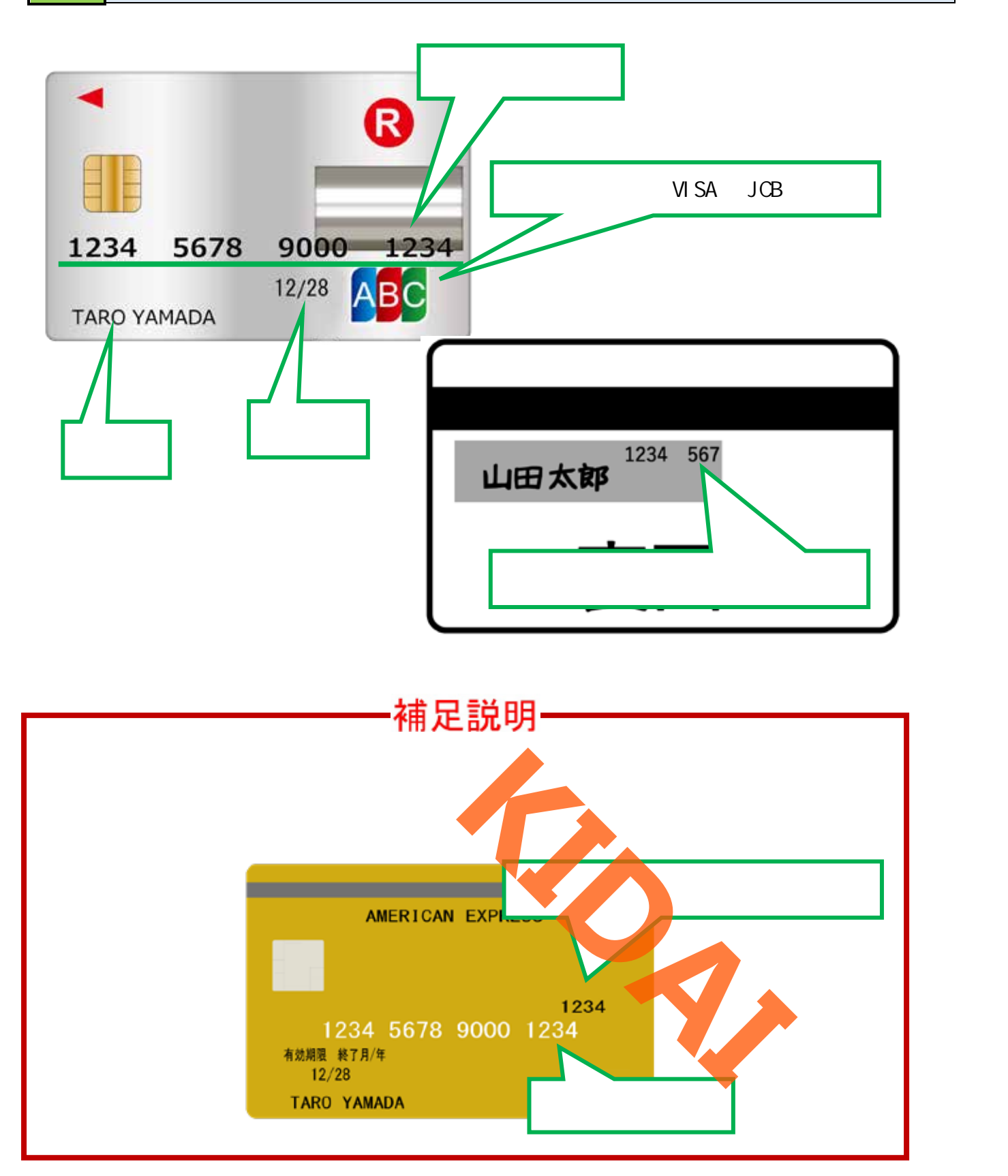

# 操作「カード番号」と書かれている入力ボックスをタップします。

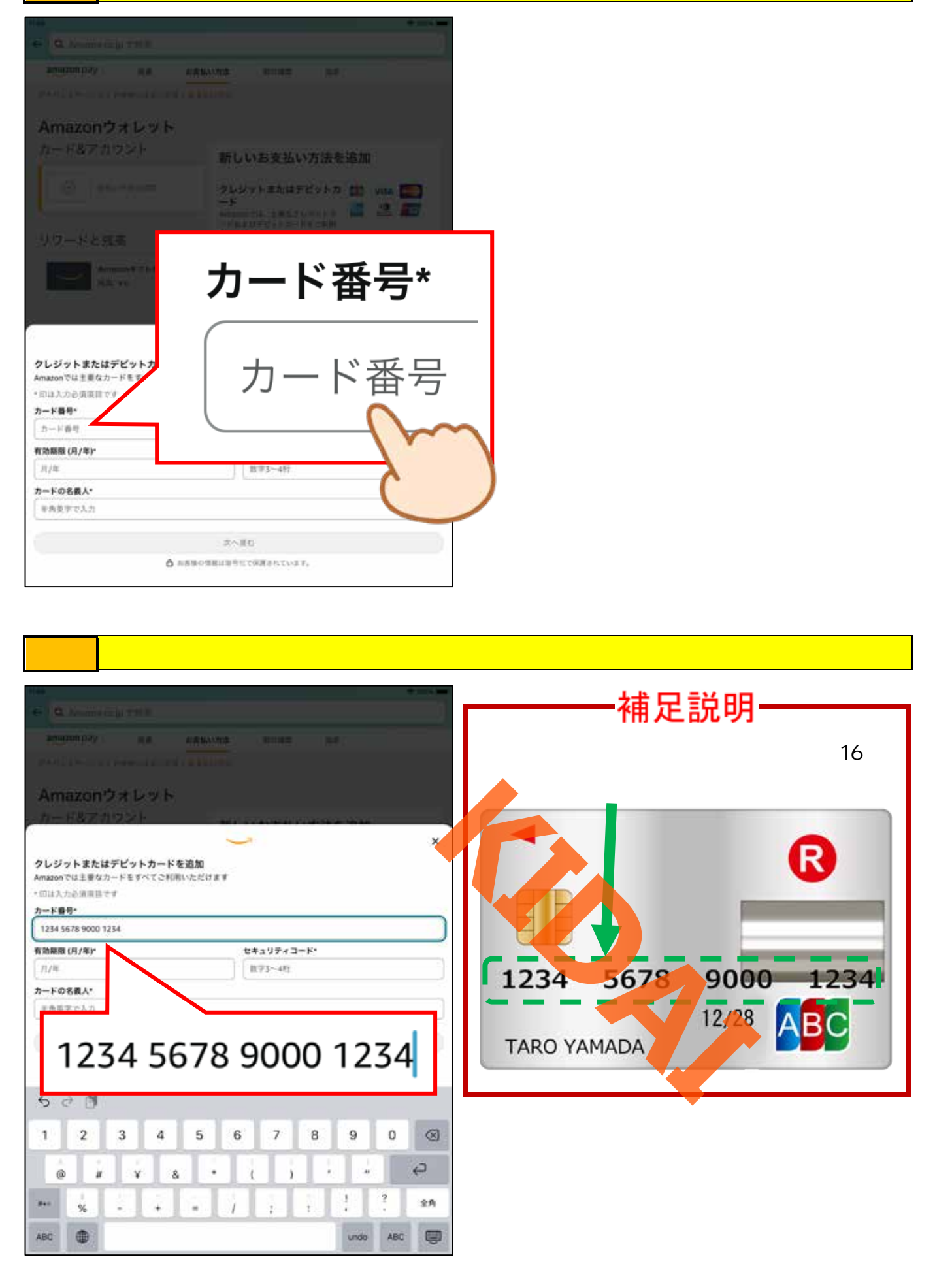

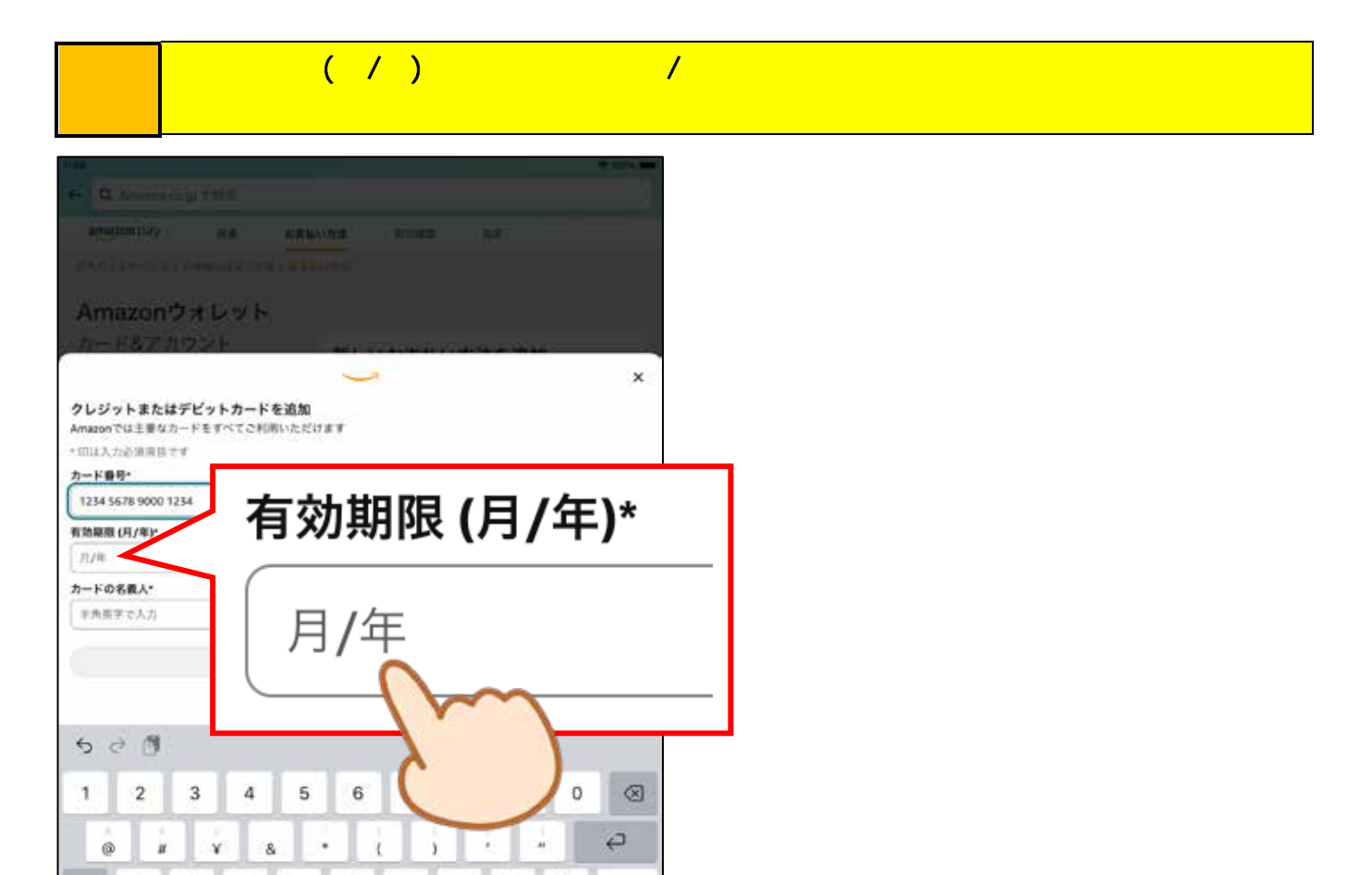

2A

ABC

### 操作 有効期限を入力します

.....

ABC

94

.

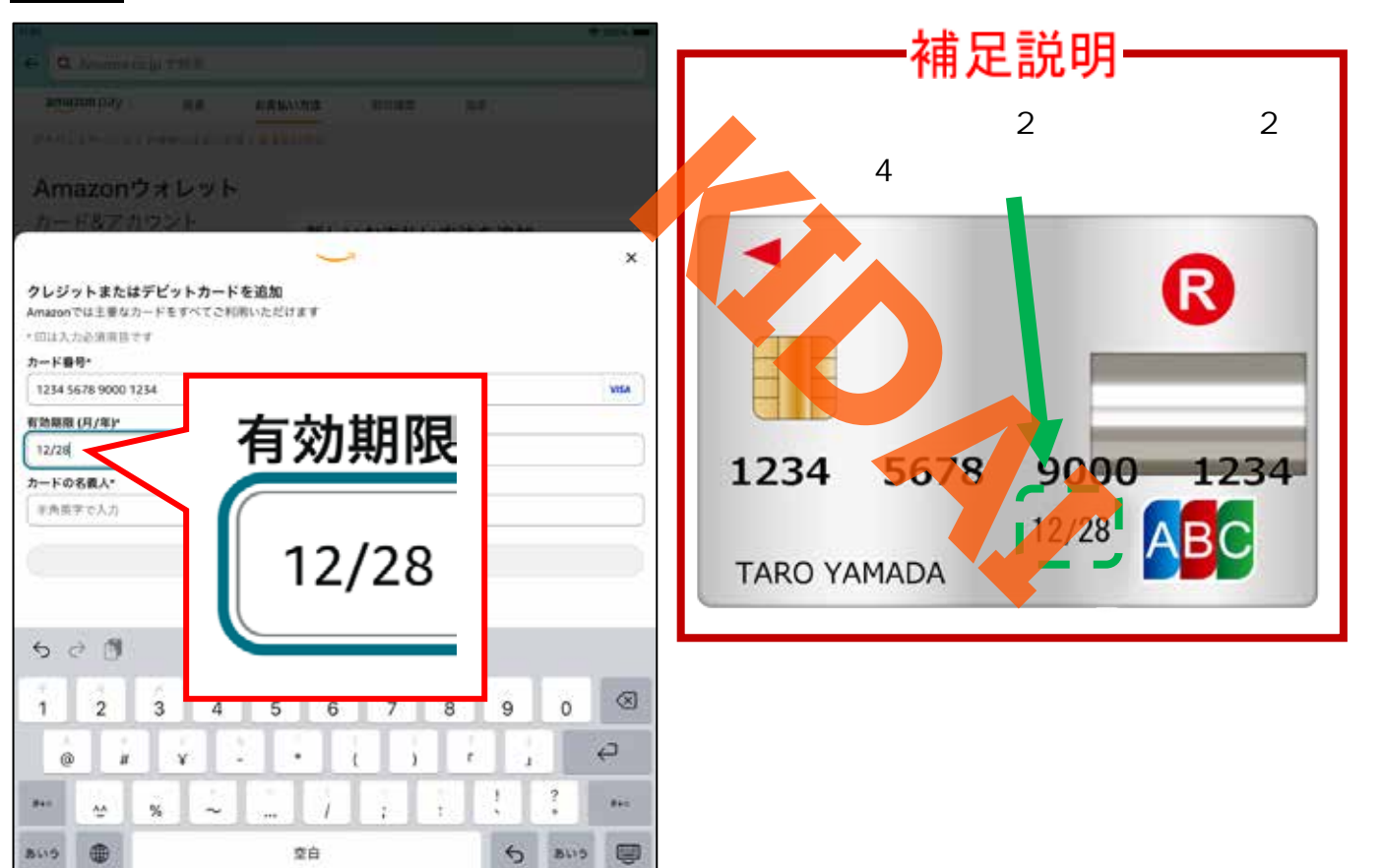

#### 操作 「セキュリティコード』の下にある、「数字3~4桁」と書かれている入力ボックスを タップします。

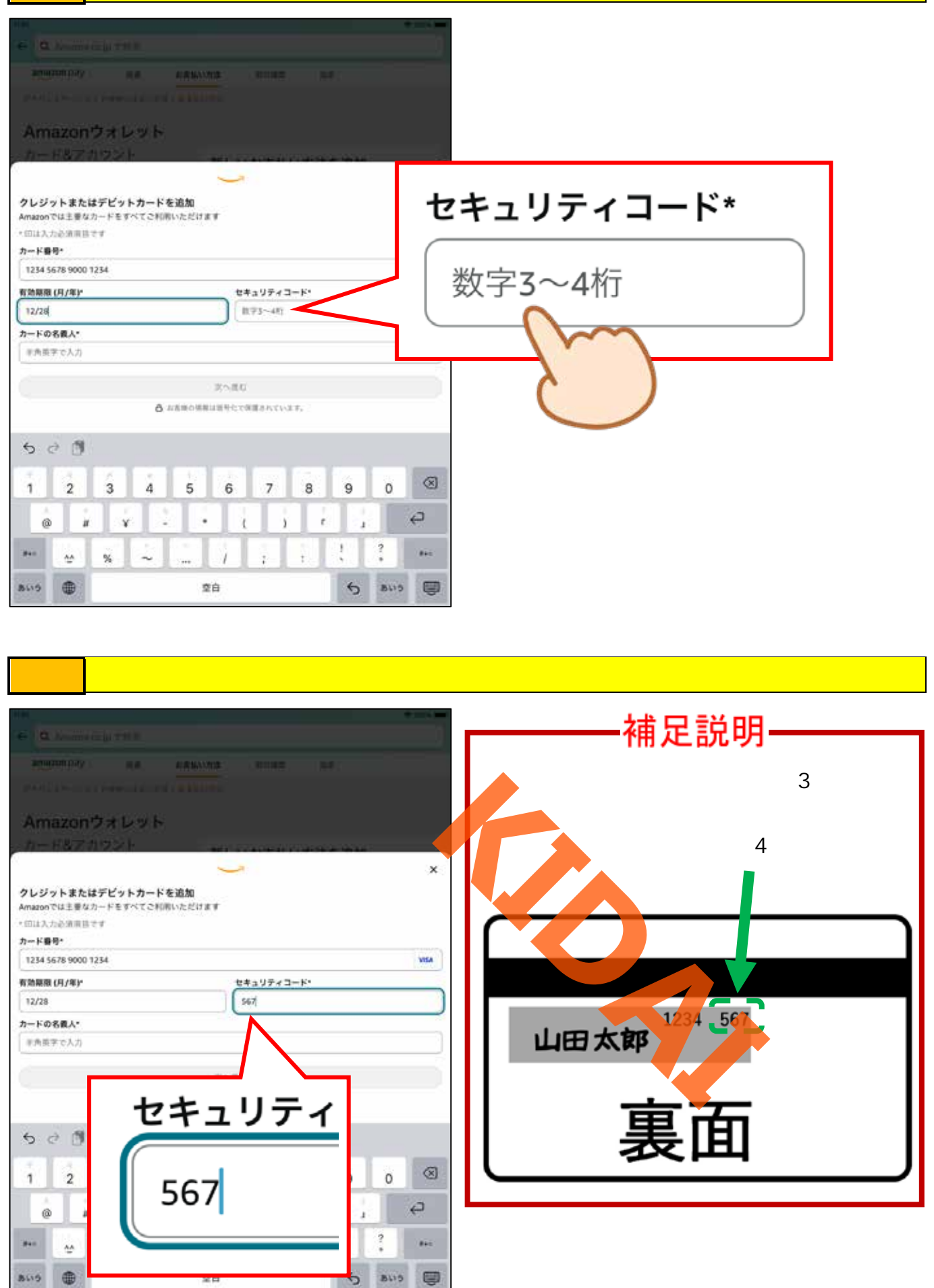

#### 操作 「カードの名義人」の下にある、「半角英数字で入力」と書かれている入力ボックスを タップします。

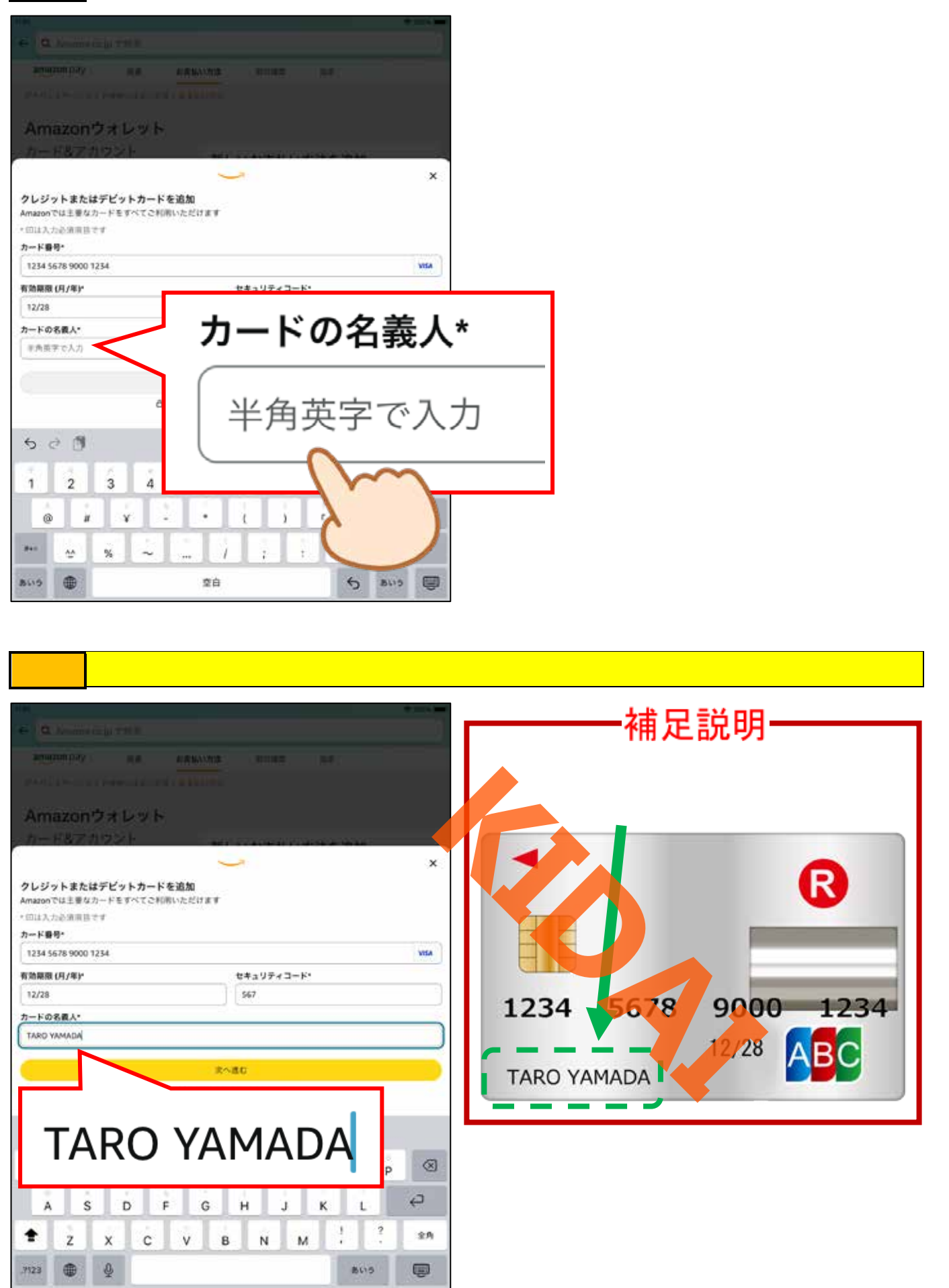

# 操作 入力に誤りがないことを確認し、「次へ進む」をタップします。

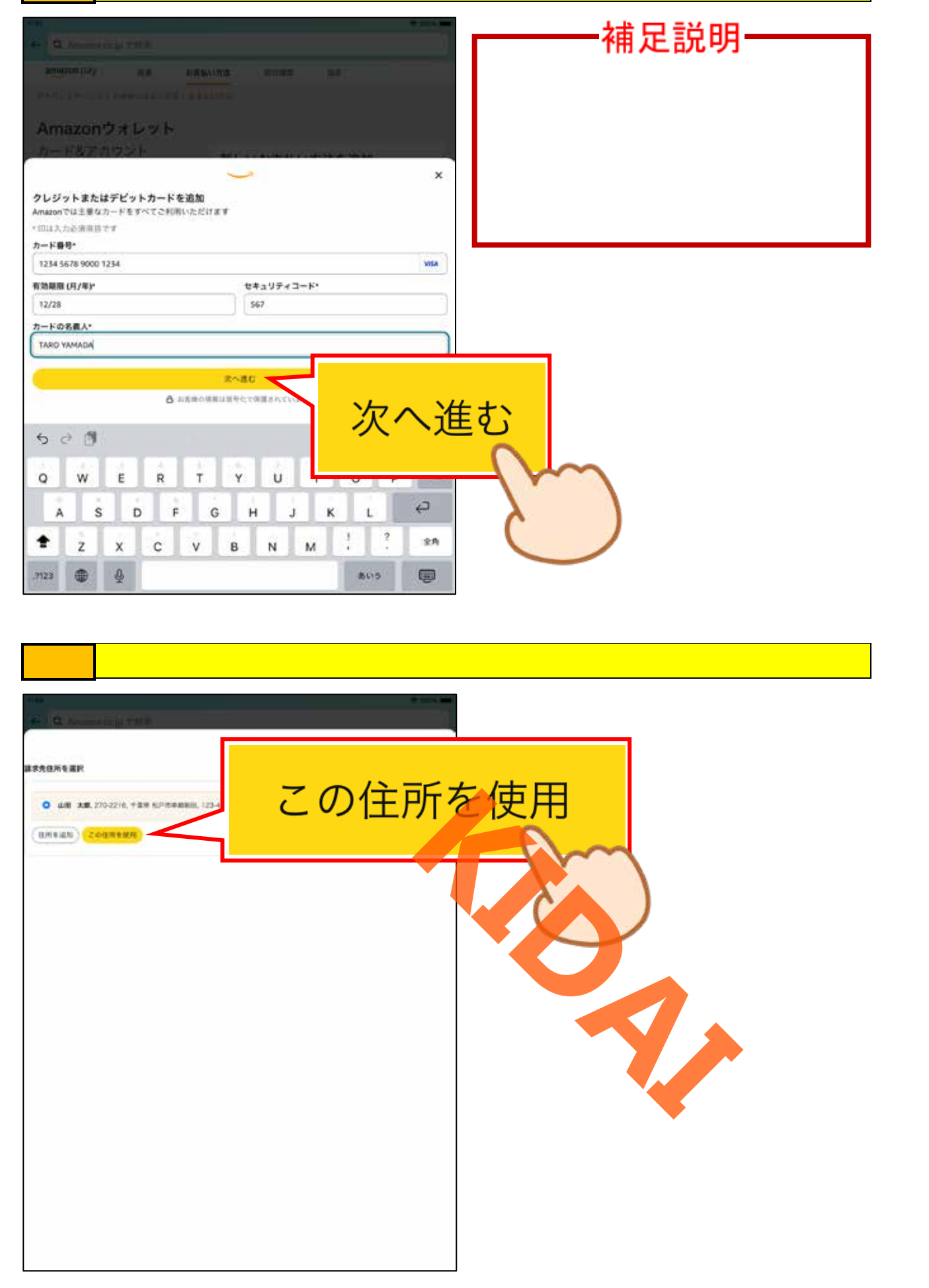

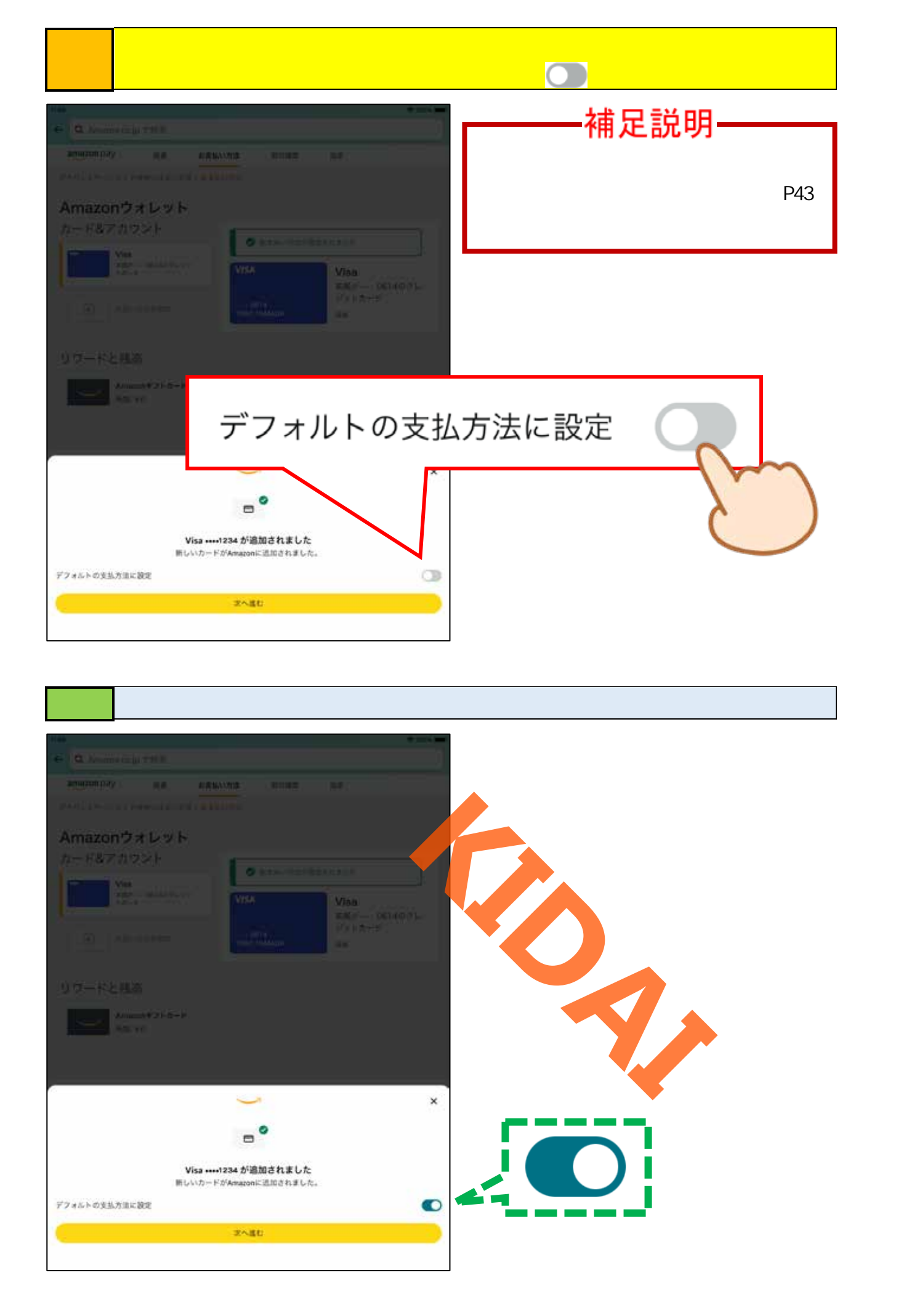

# 操作「次へ進む」をタップします。

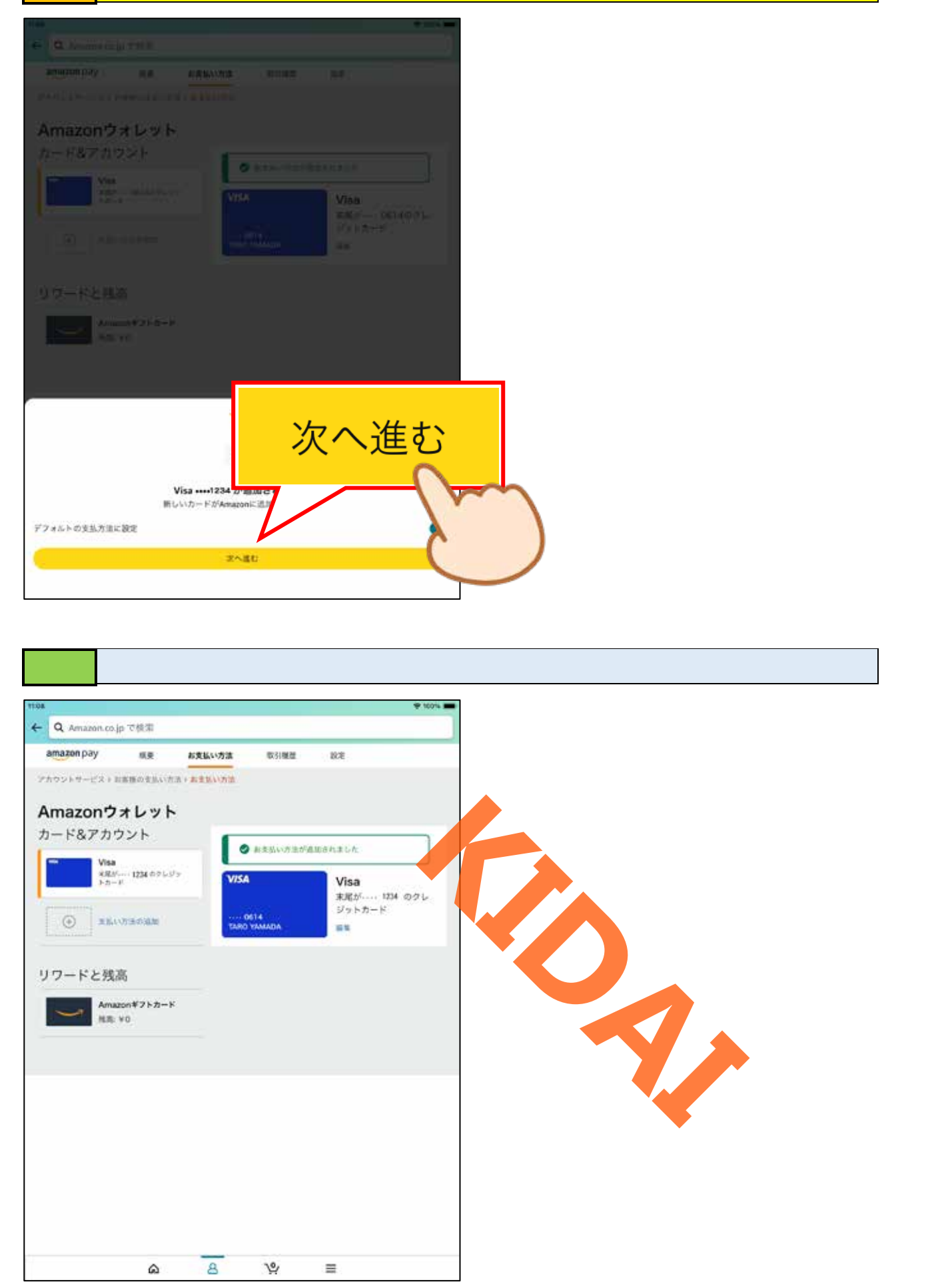

# 操作 画面左下の「 🎧 」をタップしてトップページを表示します。

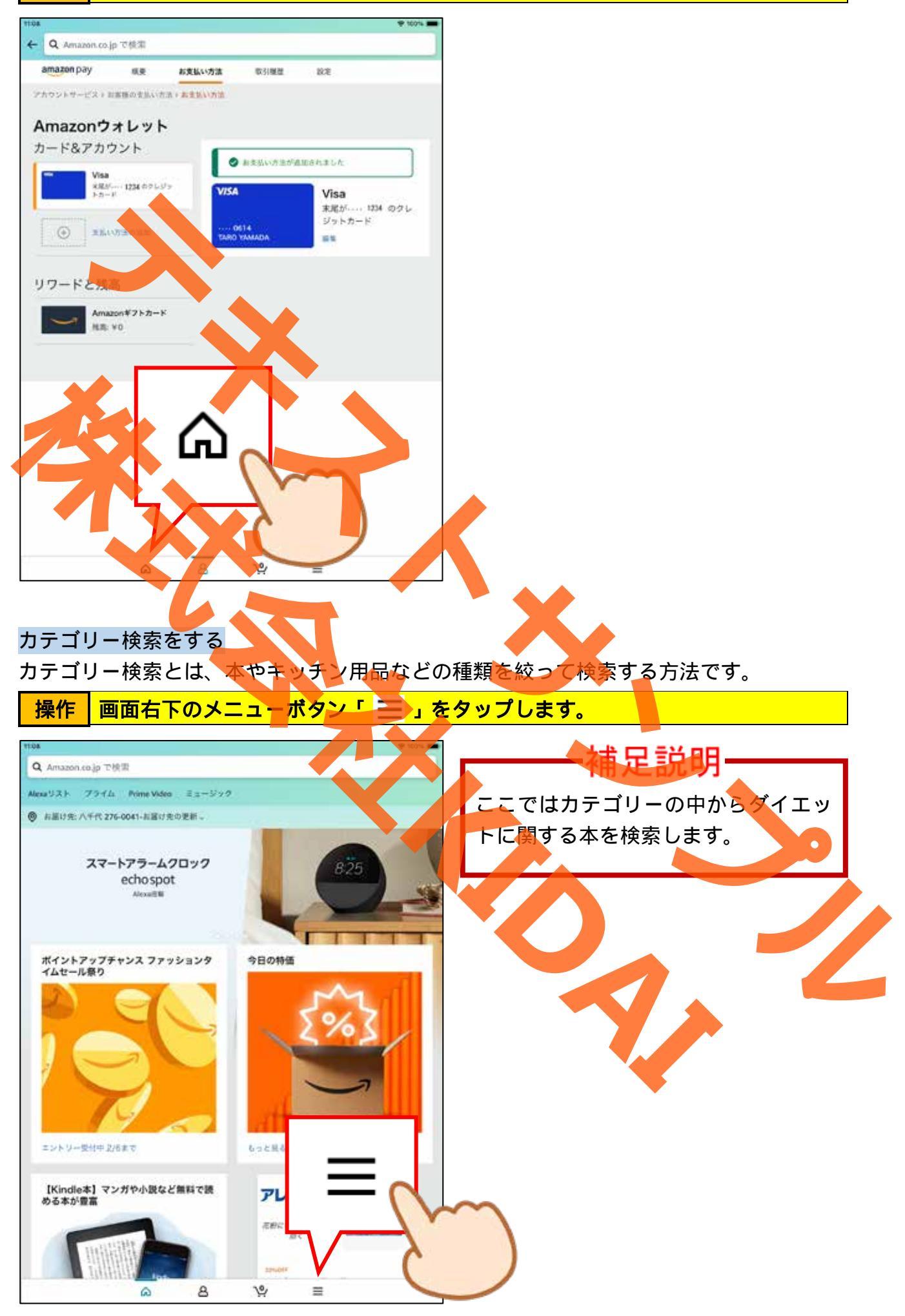

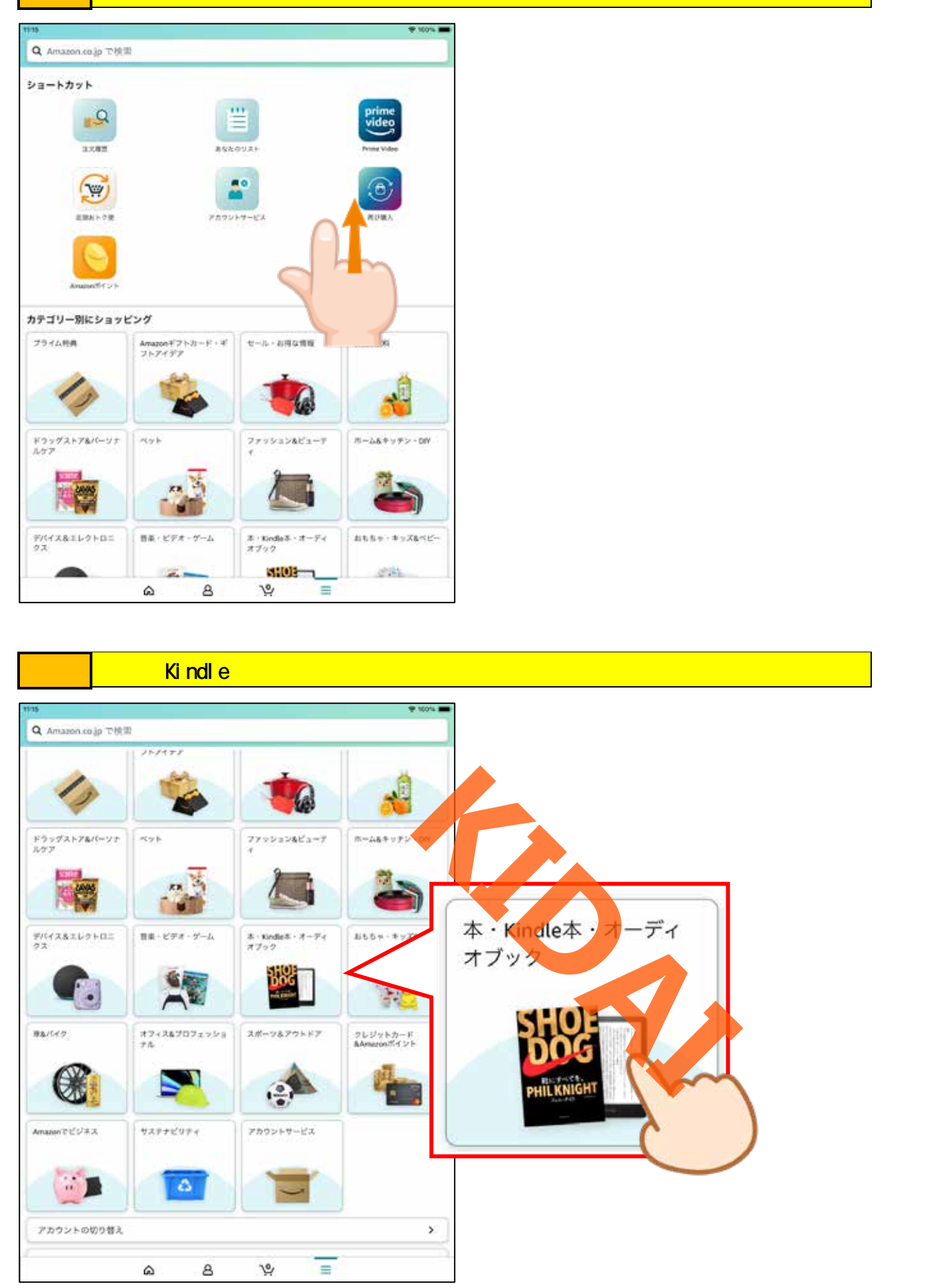